september 2024

# Velkommen til brugerseminar Let adgang til data i Miljøportalens systemer

Danmarks Miljøportal Data om miljøet i Danmark

## **Program for dagen**

Kl. 9.00 Velkomst og præsentation

- Hvad er Danmarks Miljøportal?
- Siden sidst og næste step
- Rundtur i de forskellige inddateringssystemer inkl. øvelser

Kl. 12.00 Frokost

- 🖉 Rundtur i de forskellige udstillingsystemer inkl. øvelser fortsat
- Indmelding af ændringer, vejledninger til systemer, driftsinformation mm.
- Ø Opsamling Quiz, evaluering, afrunding

Kl. 15.00 Tak for i dag

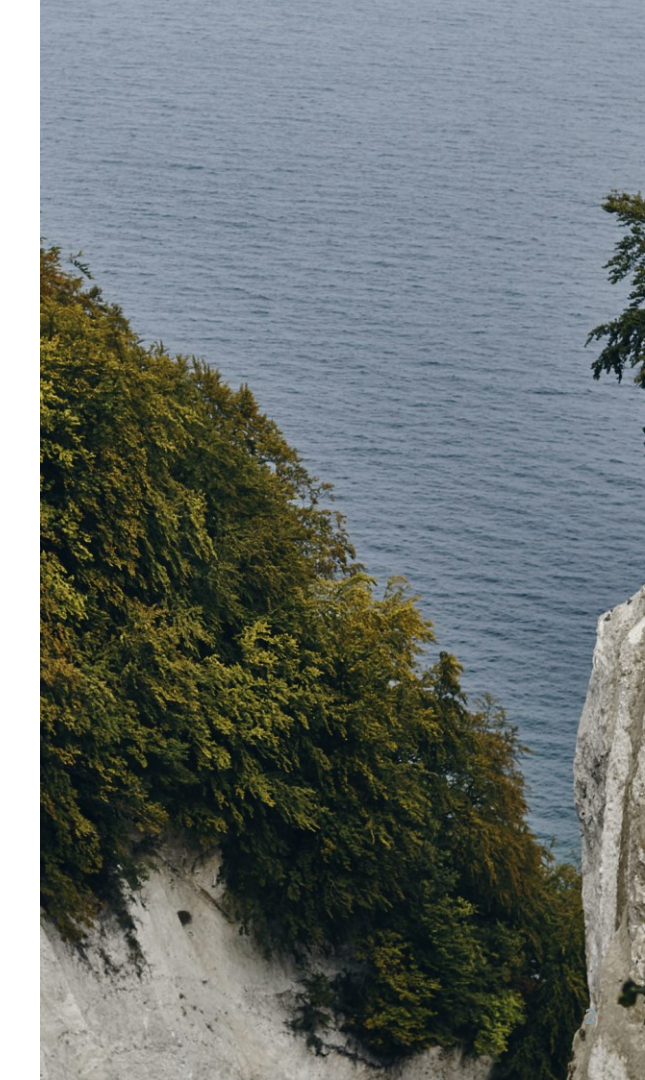

## **Program for dagen**

Kl. 9.00 Velkomst og præsentation

- Hvad er Danmarks Miljøportal?
- Siden sidst og næste step
- Rundtur i de forskellige udstillingssystemer inkl. øvelser

Kl. 12.00 Frokost

- Rundtur i de forskellige udstillingssystemer inkl. øvelser fortsat
- Indmelding af ændringer, vejledninger til systemer, driftsinformation mm.
- Ø Opsamling Quiz, evaluering, afrunding

Kl. 15.00 Tak for i dag

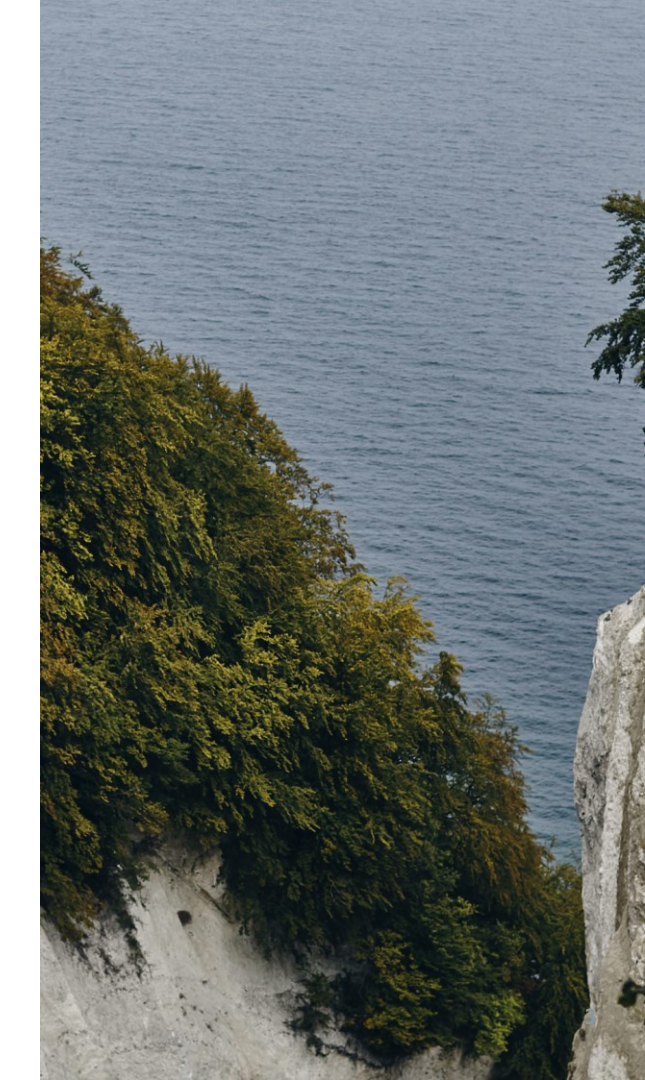

#### **Præsentation af deltagere**

#### Ane Klok

Driftschef anklo@miljoeportal.dk 31 36 17 27

#### Serena Sørensen

Fagområdeansvarlig sepso@miljoeportal.dk 31 19 20 83

#### **Dorthe Holme**

Forretningsudvikler og chefkonsulent dohol@miljoeportal.dk 22 79 85 43

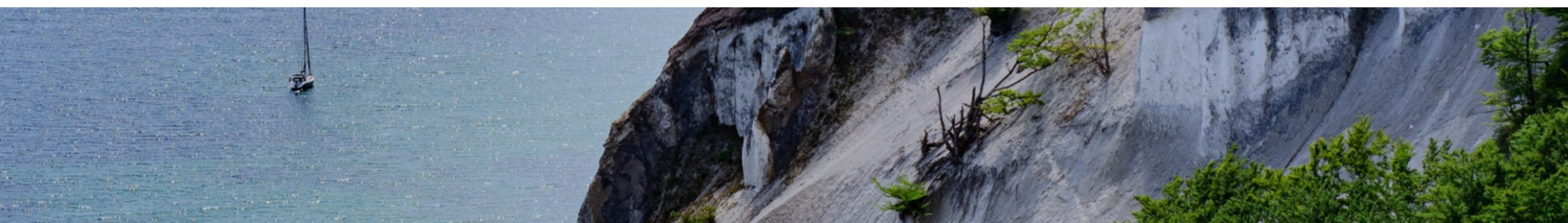

# Hvad er Danmarks Miljøportal?

#### Danmarks Miljøportal: et effektivt fællesoffentligt samarbejde der skaber værdi

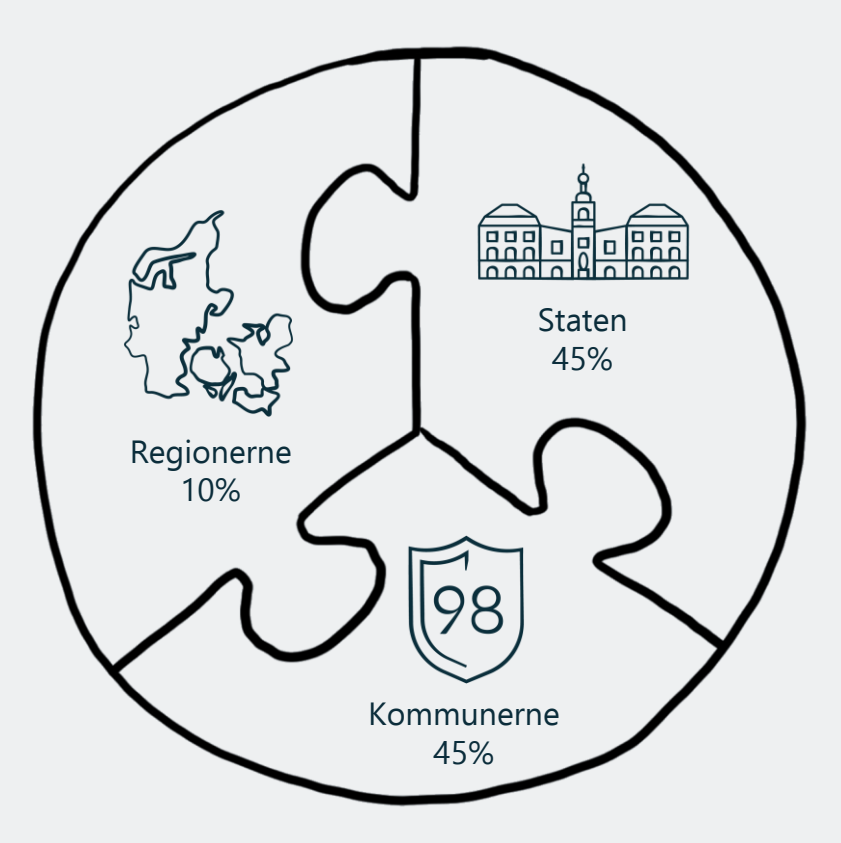

6

## Formål, mission og strategi

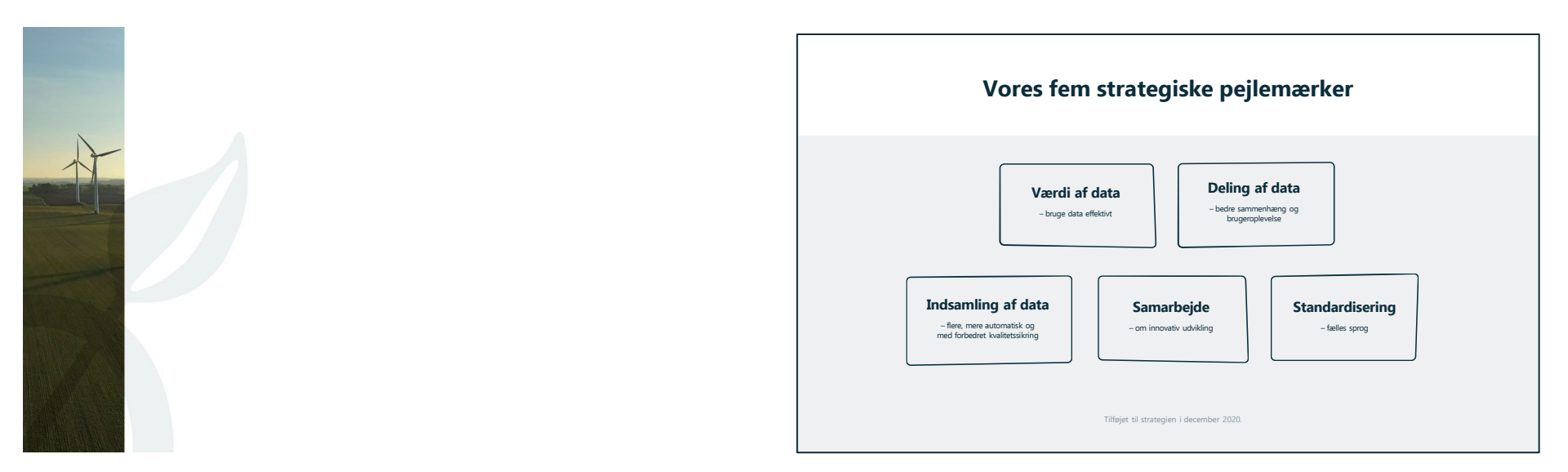

#### Danmarks Miljøportal organisation i tal

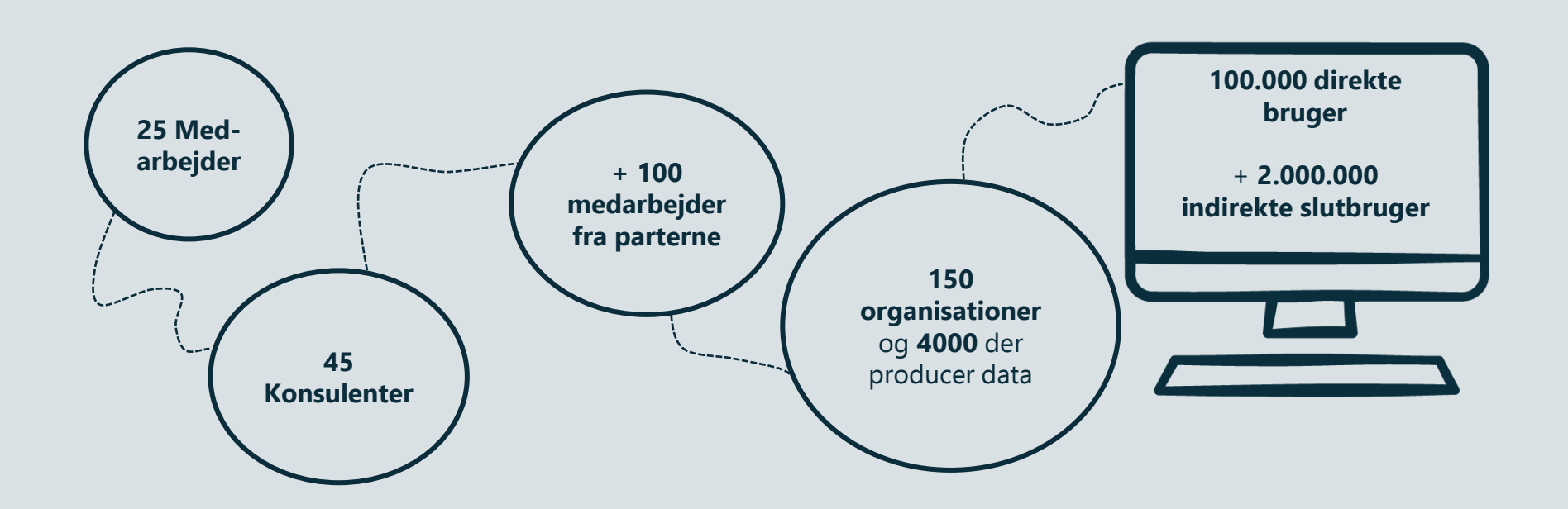

#### Organisering Danmarks Miljøportal

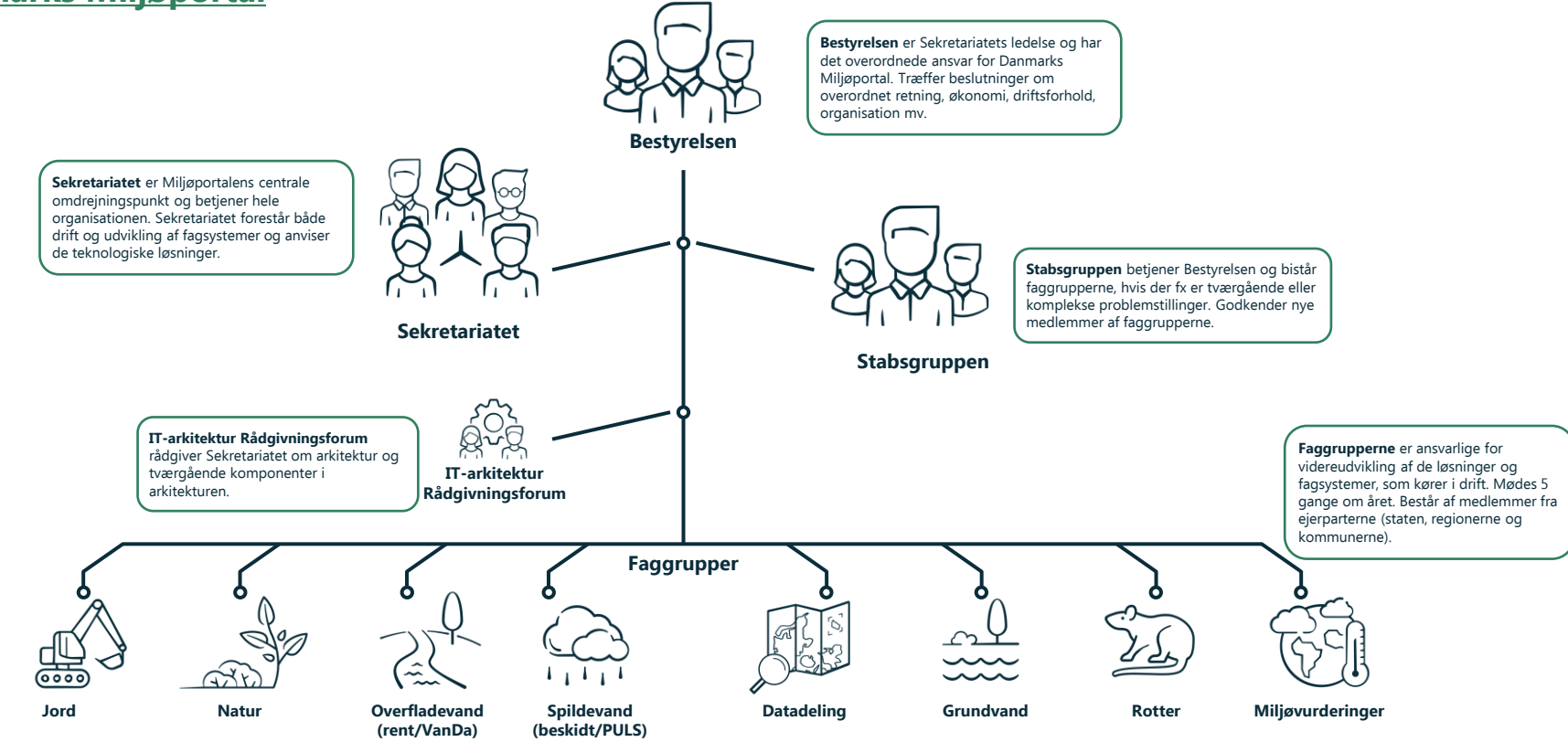

## Hvem er vi i Danmarks Miljøportal?

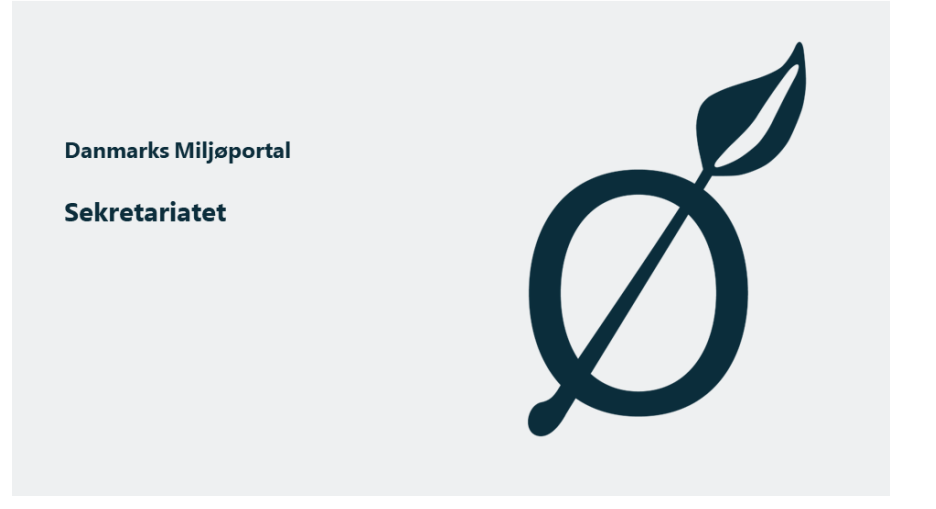

<u>Link til film</u>

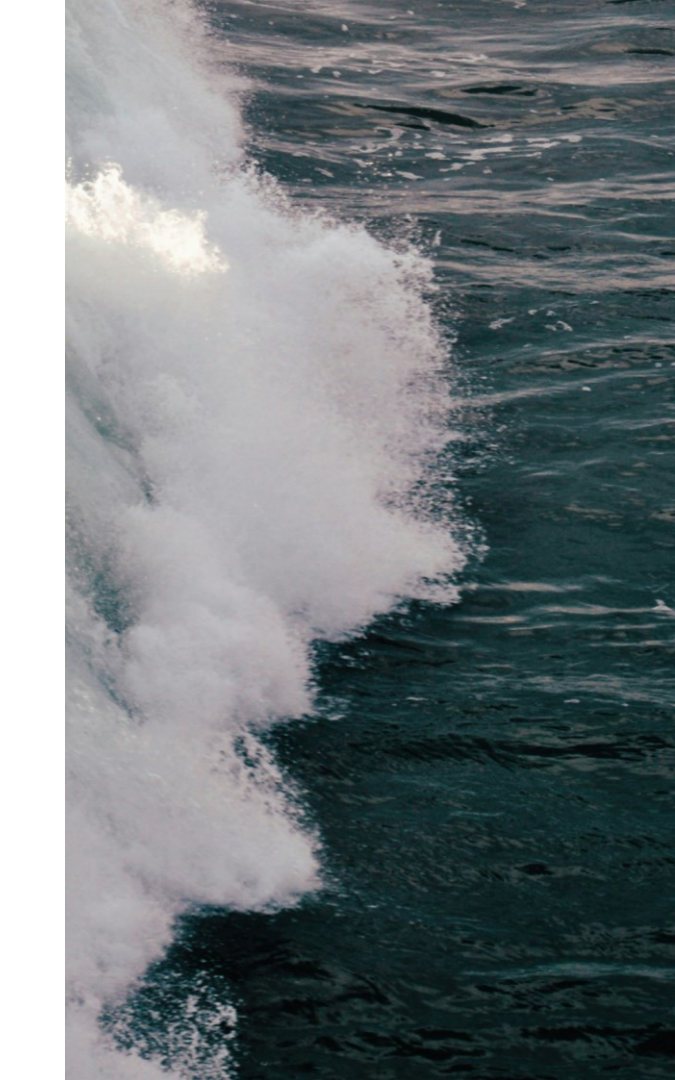

## Data hos Miljøportalen

Opbevaring af data har været en kerneopgave siden Danmarks Miljøportal blev stiftet. Data indberettes af parterne, der har fælles dataansvarsaftaler på hvert fagområde

- Dataansvarsaftaler
- Registreringsvejledninger
- Faggrupperne sørger for, at systemerne lever op til krav for hvordan/hvornår/hvem skal registrere data

#### Hvem kan registrere data?

Vores brugerstyring sørger for, at kun fagmedarbejdere fra myndigheder kan registrere og redigere i data

I nogle tilfælde er det også muligt for eksempelvis laboratorier, virksomheder og andre at behandle data i fagsystemerne.

#### Udstilling af data fra fagsystemer

Hvert fagsystem har egen distribution af data, hvor data til offentliggørelse udstilles som tabeller eller wms/wfs

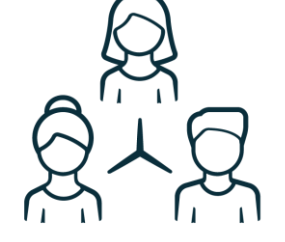

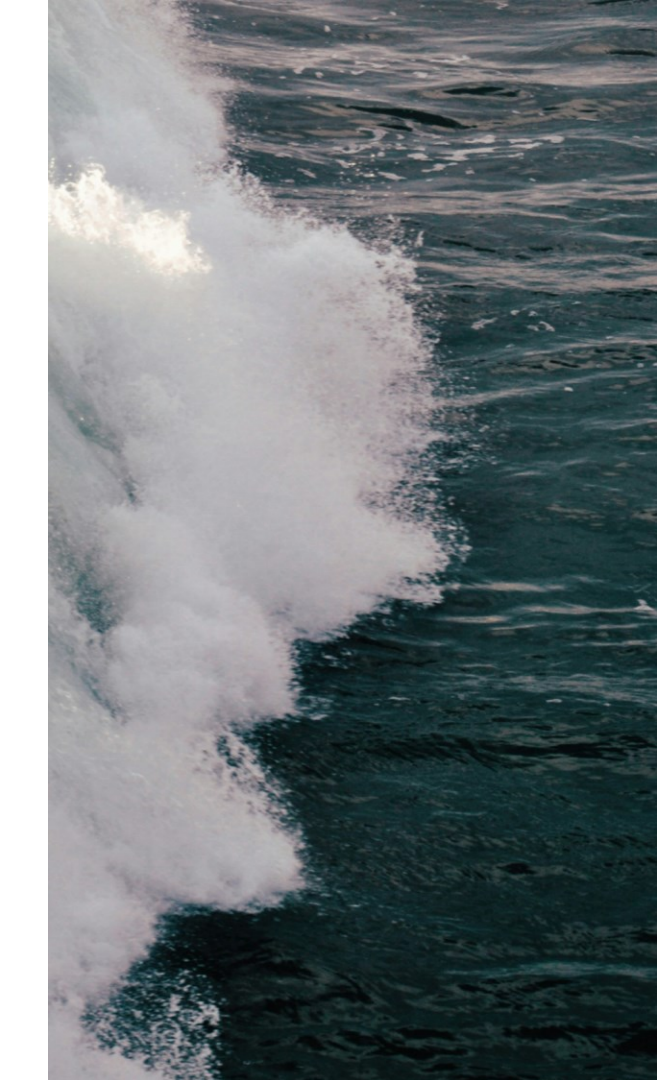

## Brug af Miljøportalens systemer og webservices

| Brugervendt hændelseslogning<br>Danmarks Miljøportal |                              |        |                          |                        |                          |                    |                   | Fagsystemer  |
|------------------------------------------------------|------------------------------|--------|--------------------------|------------------------|--------------------------|--------------------|-------------------|--------------|
| 01-01-2024 = 16-08-2024 =                            |                              |        |                          |                        | Fem mest anve            | endte formål ved b | orugen af Areald  | ata.dk       |
|                                                      |                              |        | Annaldata                | 200                    | Sagsbehandling           |                    | 120               |              |
|                                                      | Miljødata                    |        | Arealdata                | 296<br>Antal oprettede | ForskningOgUnde          | 55                 |                   |              |
|                                                      |                              |        |                          | brugere                | Kvalitetssikring         | 27                 |                   |              |
| 5.171                                                | 14<br>                       | .643   |                          |                        | ItUdvikling              | 24                 |                   |              |
| miljoedata.miljoeport                                | tal.dk data                  | marter | 1.362                    | 3.777.641              | Statistik                | 21                 |                   |              |
|                                                      |                              |        | database-backups         | brugere har downloaded | 0                        | 20 40              | 60 80 10          | 10 120       |
|                                                      | Din Natur                    |        | Danmarks Are             | alinformation          | An                       | ital benyttede eks | terne links       |              |
|                                                      |                              |        |                          |                        | Jordforureningsatt       | 21,6tu             | sind              |              |
|                                                      | 517                          |        | 117 649                  | 183 940                | Arealdata                | 11,9tusind         |                   |              |
|                                                      | Antal logins                 |        | Antal unikke brugere     | Antal søgninger        | Naturdata                | 9,2tusind          |                   |              |
|                                                      |                              |        |                          |                        | Miljødata                | 8,7tusind          |                   |              |
| Udsond                                               | 31<br>Ito potifikationemaile |        | 10.047                   | <b>29.669</b>          | Gå til tidligere vers 2, | 8t                 |                   |              |
| ousend                                               | ne notilikationsmalis        |        | konfliksøgningsrapporter | kortudsnit             | Otusin                   | d 5tusind 10tusin  | d 15tusind 20tusi | ind 25tusind |
| ~ <b>0</b>                                           | 6                            | Ì      | K II                     | <u></u> 8              | Ģ                        | $\wedge$           |                   | B            |
| Datadeling Ty                                        | (Dražanda                    | Natur  | Klimatilaacaing          |                        | ि<br>रार                 | C)                 | )<br>Milic        |              |
| Datauening                                           | rangaenae                    | Hatur  | Kimatipasiillg           | Kotter                 | Puliktkildel             | Overnade           | evanu Minja       | wurderniger  |

#### Link til rapport

# Hvad har vi lavet siden sidste år?

#### Helt nyt Danmarks Arealinformation

Databutik med 784 kortlag 2 nye systemer til arbejdet med miljøvurderinger

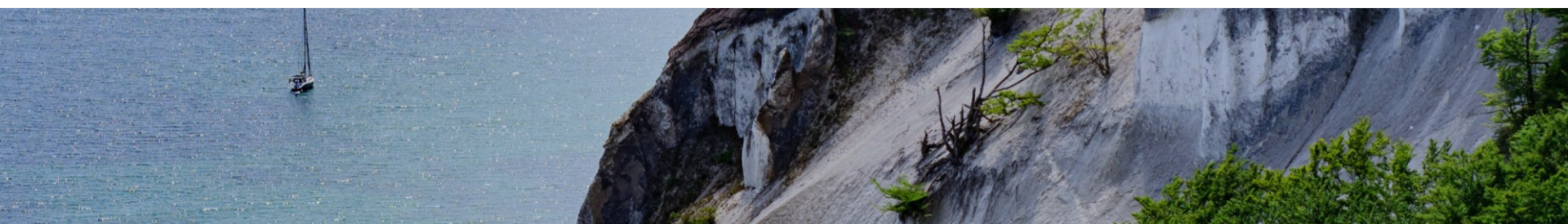

## Datadeling hos Miljøportalen: Vores rejse, hvor er vi nu og hvor skal vi hen?

#### Bedre og mere effektiv datadeling

#### Vores rejse

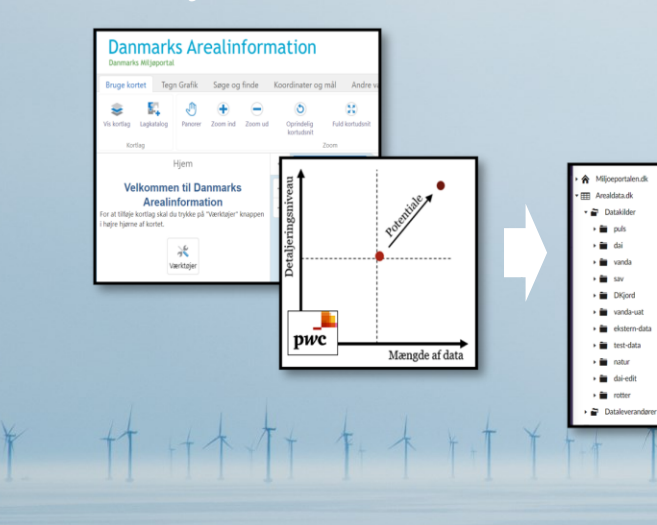

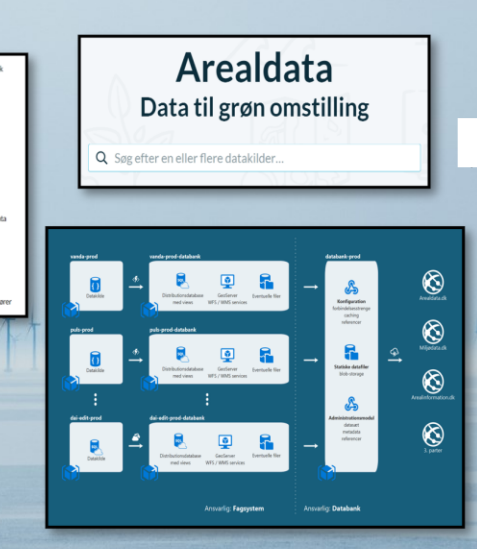

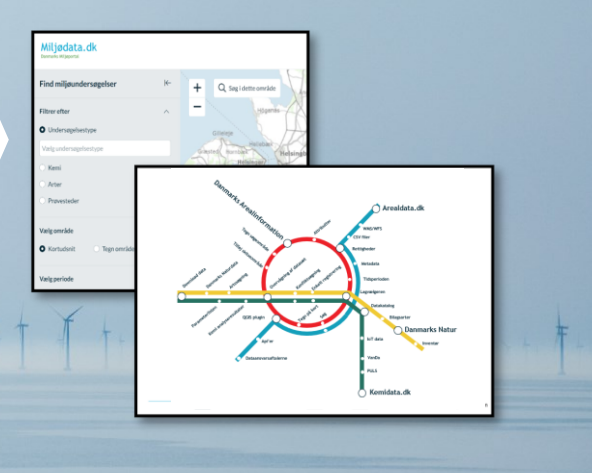

### Den store brugerrejse

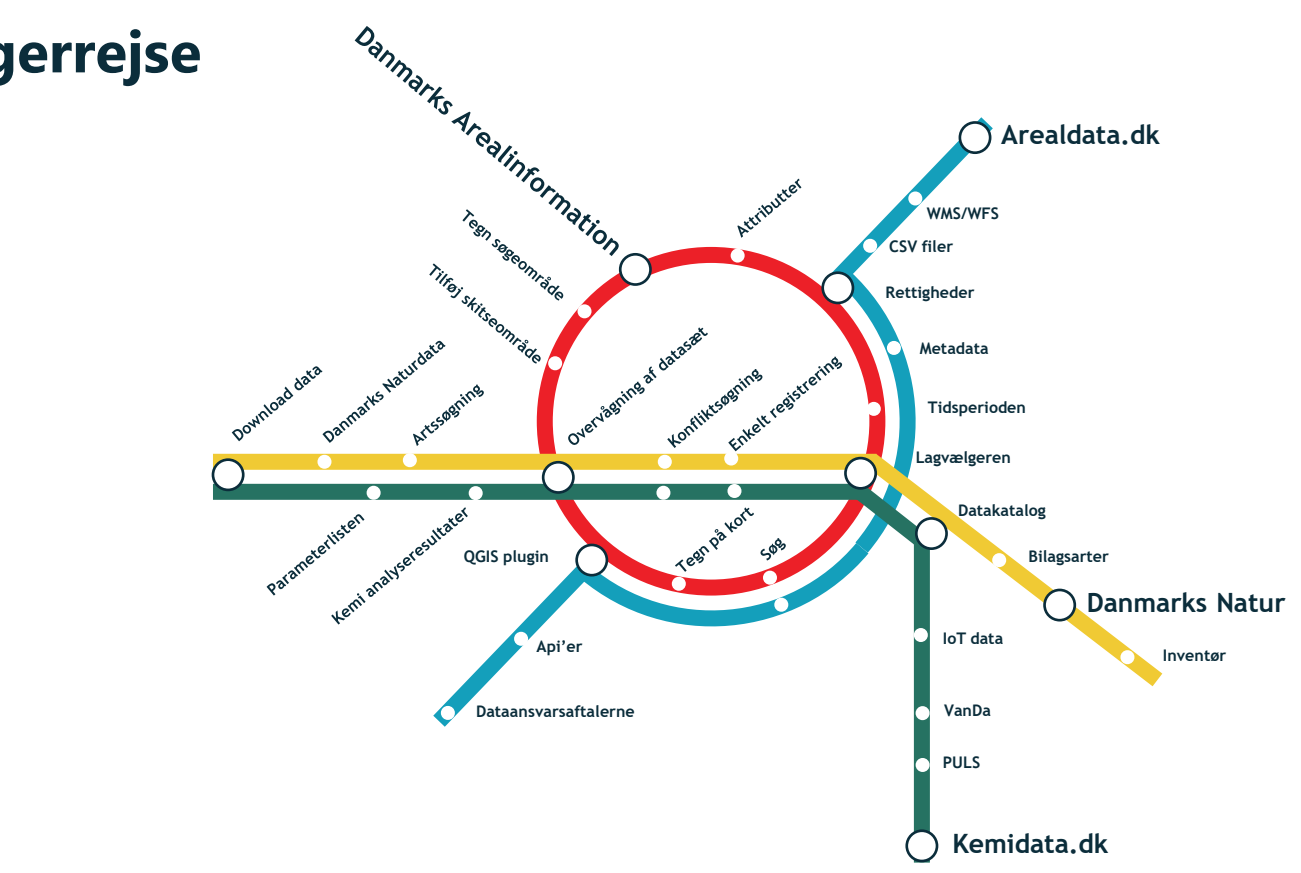

Alle stationer ligner hinanden, men jeg kan forskellige ting ved de forskellige stationer

#### Ø Om Miljøportalen 🗸 🗐 Vores systemer ? Hjælp 🗸 🖓 Driftstatus 🛛 EN

Q

#### Danmarks Miljøportal er din indgang til data om miljøet i Danmark

Danmarks Miljøportal er et fællesoffentligt partnerskab ejet af staten, kommunerne og regionerne, der har til formål at understøtte digital miljøforvaltning i Danmark.

> Find data Søg date på tværs af alle vores systemer

Søg adresse, eller data du er interesseret i

11,5 mio artsregistreringer - 100+ datasæt - 1.020.136 jordforureningsattester

#### Mest besøgte systemer

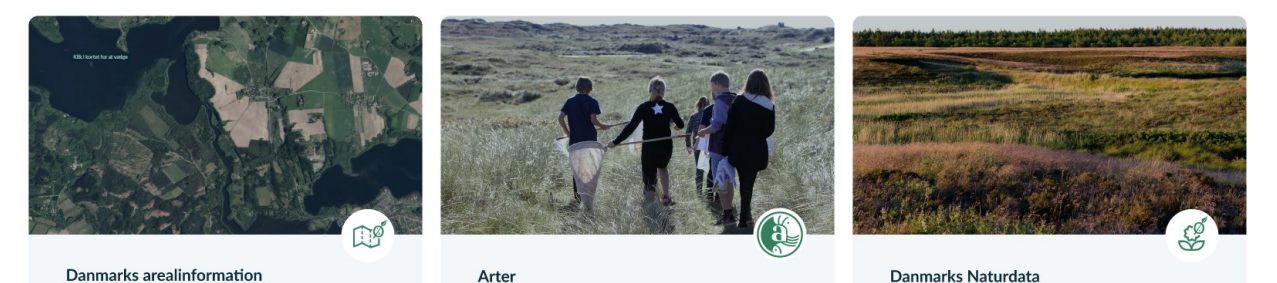

000

18

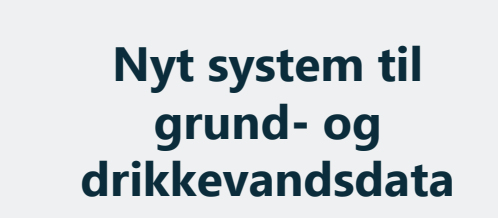

Udvidelse af databutik Løsninger til understøttelse af Grøn trepart

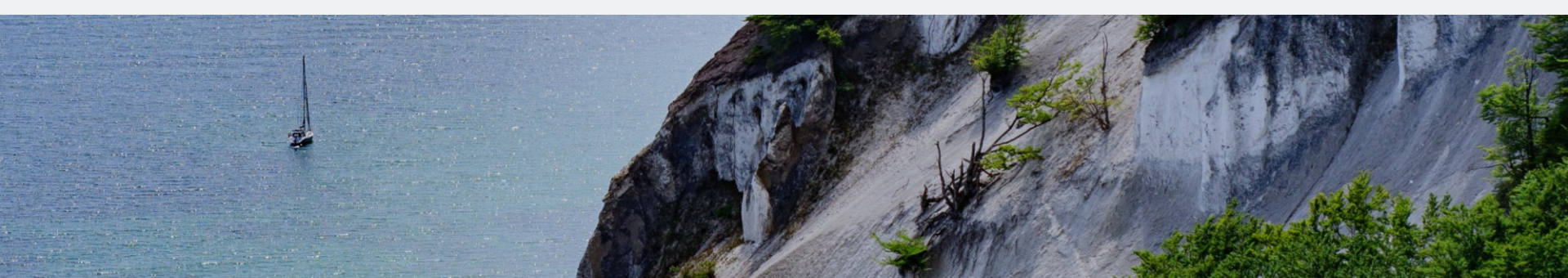

# Rundtur i de forskellige systemer

## Systemer og øvelser

- Danmarks Arealinformation (2.0)
- Danmarks Naturdata
- 🖉 Miljødata
- 🖉 Arealdata
- 🖉 EA-Hub
- 🖉 EA-Tools
- Arealnotifikation
- 🖉 QGIS plug-in

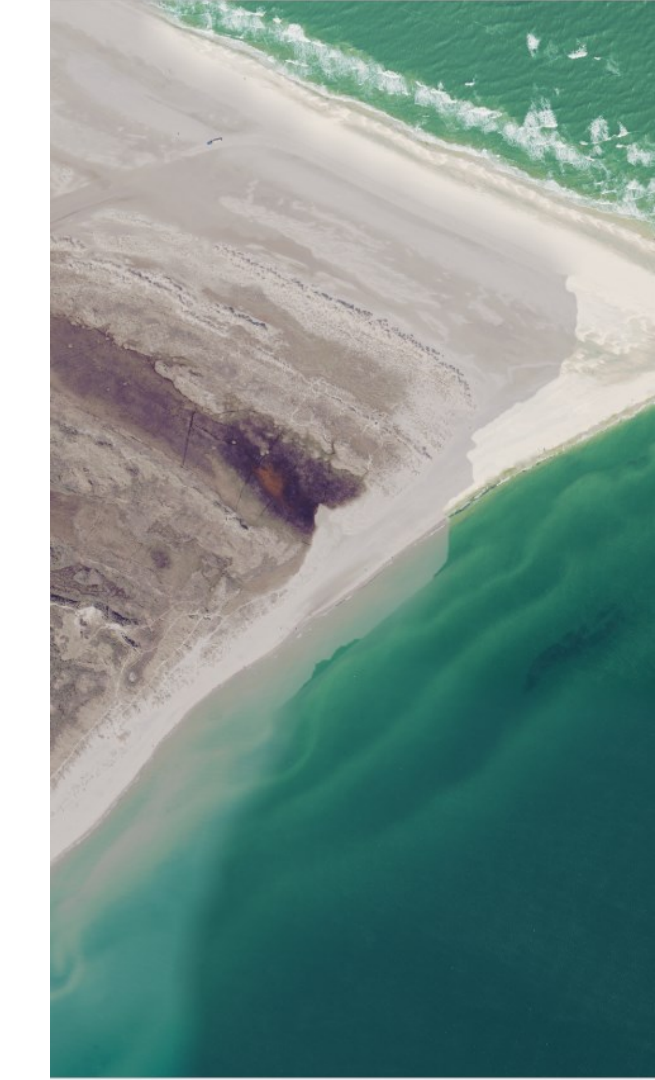

# **Danmarks Arealinformation**

22

## **Om platformen**

Danmarks Arealinformation danmarksarealinformation.miljoeportal.dk/

#### Adgang: offentlig adgang

- Målgruppe: Ikke-miljøfaglige anvendere
- Født sammen med Miljøportalen stod i mange år alene som eneste udstillingsplatform
- Opgraderet til ny platform oktober 2023
- Brug: ca. 100.000 unikke brugere pr. år

#### Hvad kan man?

- Her kan du **finde information om Danmarks arealer**. Du kan bl.a. se data om miljø og natur, som er samlet ind af en række forskellige myndigheder.
- Find data om en grund Borgere kan se, hvordan deres grund bliver påvirket af en række data, herunder jordforurening, beskyttet natur eller andre data af rådighedsindskrænkende karakter. Fremsøg adresse og tilføj relevante kortlag til lagvælgeren.
- **Pt. 784 lag** På Danmarks Arealinformation finder du mere end 780 datasæt, som du kan få vist i kortet. Benyt lagvælgeren, og gå på opdagelse i de mange spændende kortlag.
- **Overlapsanalyse inkl. rapport** Når man har undersøgt hvilke data, som findes indenfor et søgeområde, kan man danne og gemme en rapport, der viser hvilke data der gælder for det område man kigger på.

## **Opgradering til ny platform i 2023**

Tiden var kommet til modernisering og teknisk opgradering

Sikre stabil drift og fremtidssikre løsningen Den eksisterende platform har kørt i mere end 10 år

- Sikre integration til de mange datasæt i *databutikken* og *lagvælgeren*
- Brugervenlighed i fokus
- Gået fra et (mere eller mindre) avanceret GIS-værktøj til en lidt mere simpel version - nervepirrende
- Input fra mere end 1500 brugere løbende opdateret og alle større ændringer er implementeret. Mindre ønsker er overdraget til faggruppen for datadeling, så skal prioritere og tage stilling til disse

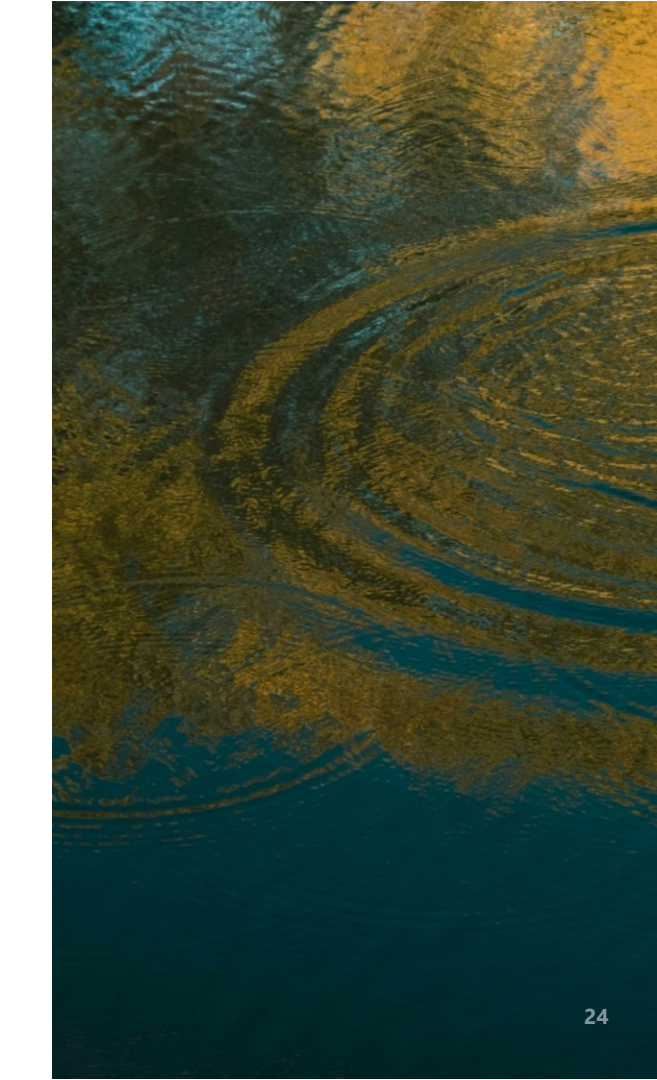

## Arealinformation

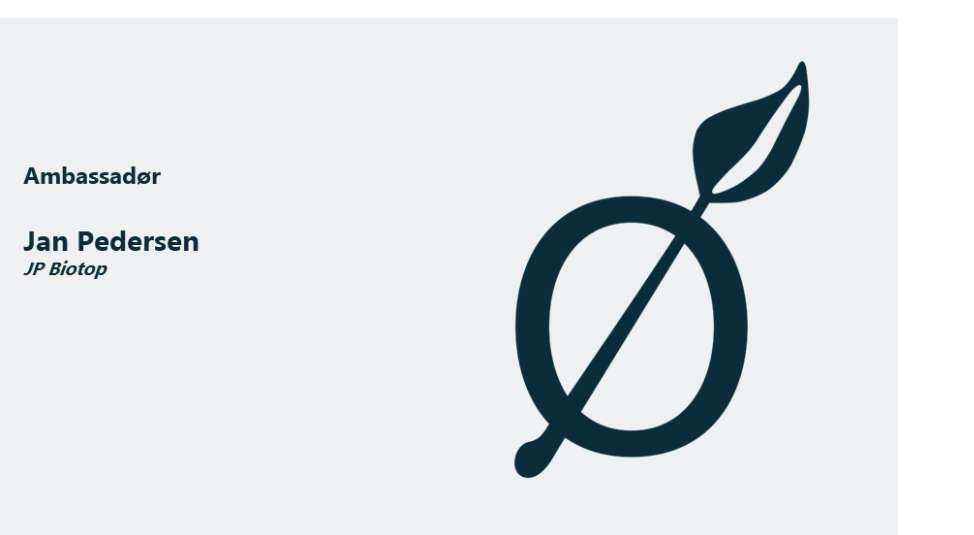

<u>Link til film</u>

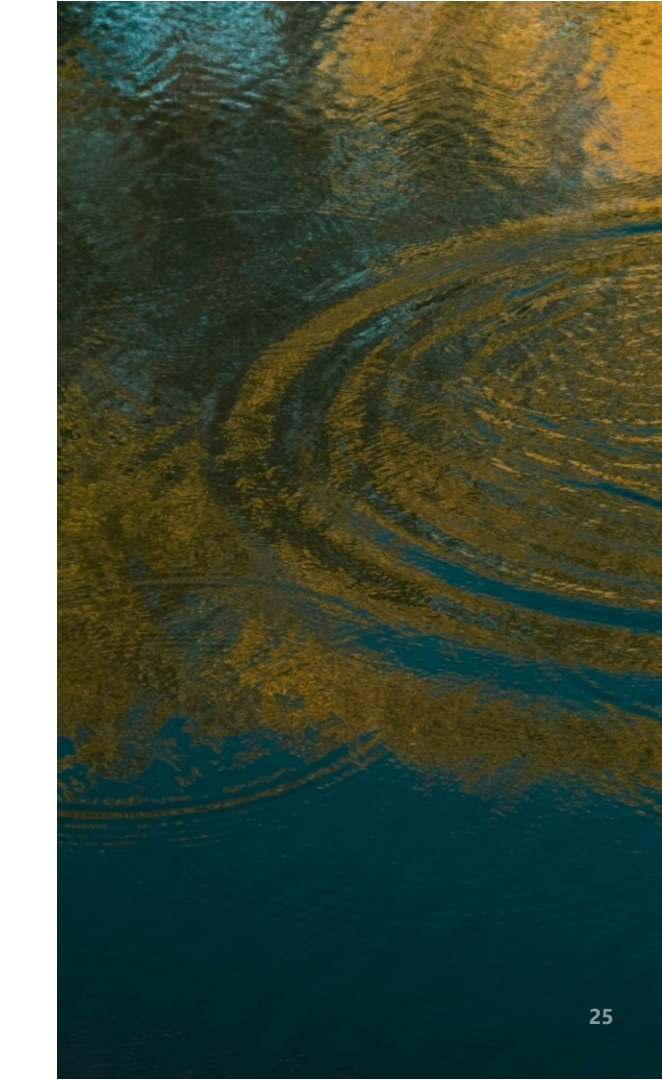

## Demo inkl. spørgsmål

#### Arealinformation Danmarks Miljøportal **(i)** Hiælp DA \$ ^ Lagvælger Matrikelkort : Alle ortofoto 1954-2... 2020 : Tilføj lag k Q 0 1 8

https://danmarksarealinformation.miljoeportal.dk/

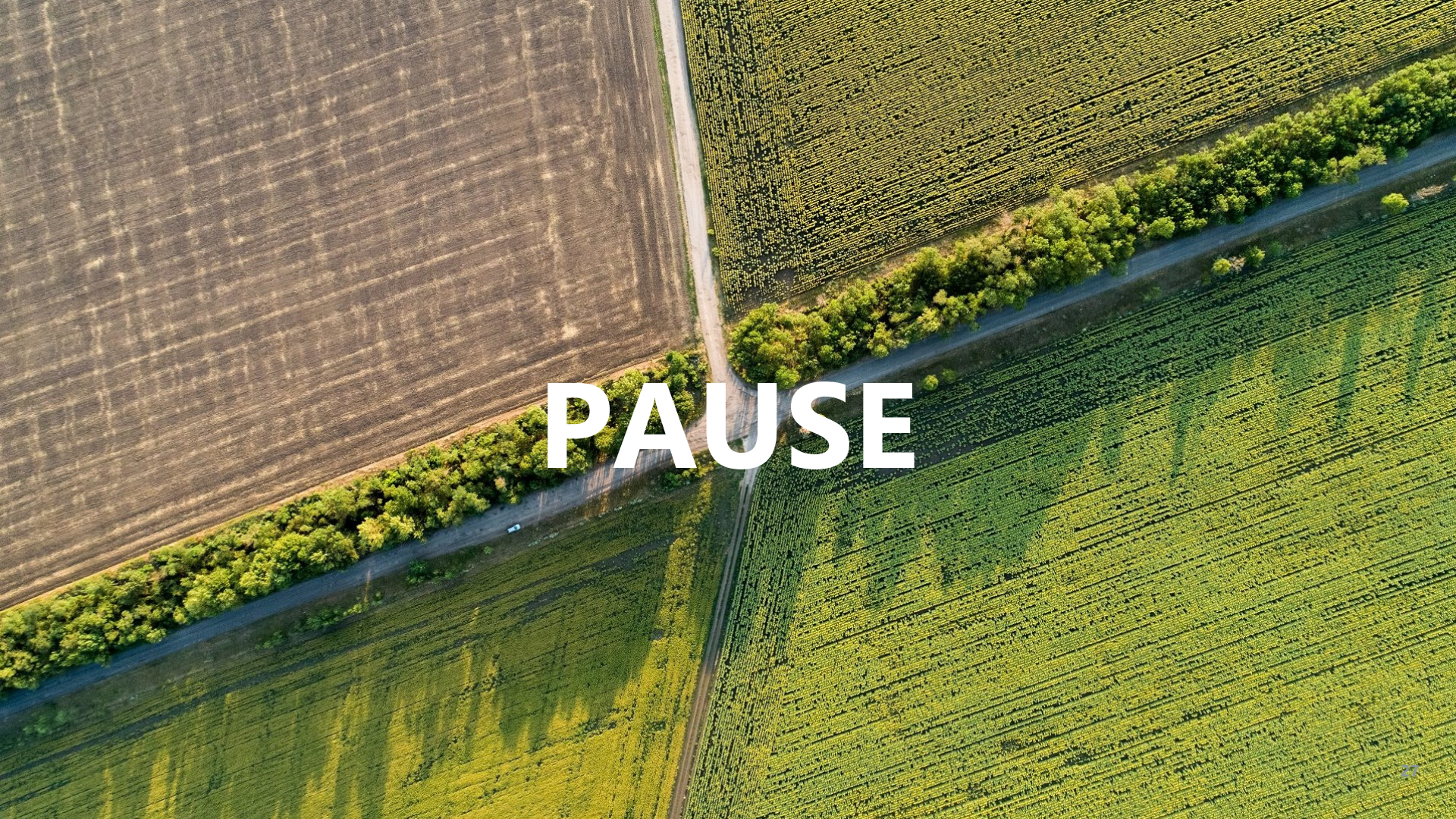

#### Forbedringer til databutikken er om hjørnet

Databutik – hvordan får vi skabt et godt overblik over det voksende antal datasæt?

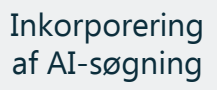

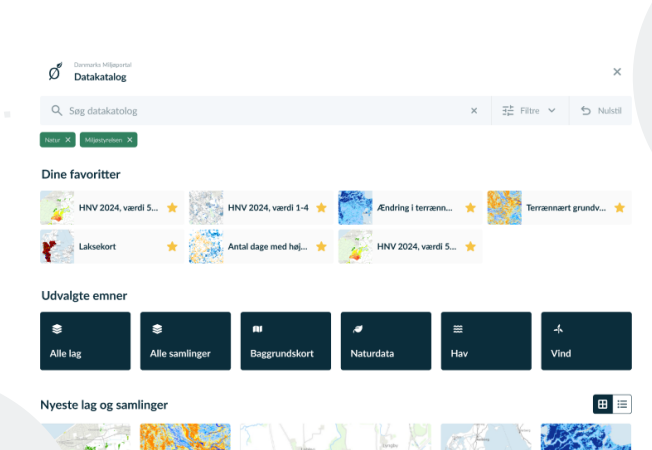

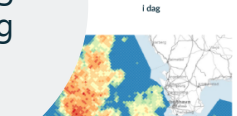

værdi 5-13

Baggrundskort Antal dage med Landbrugsstynelsen, Milastyrelsen, Styrelsen for Dataforsyning og Inf... højtstående grundva... Styreisen for Dataforsyning og.

Terrænnært grundvand

Udtagningskortet

HNV 2024, værdi 5-13 Flora, fauna og biodiversitet - akvatisk Landbrugsstverken. Milimityrelsen. Stynisen for Dataforovning og Inf... Landbrus

Ændring i terrænnær

grundvand i fremtide..

Forbedret forside med forbedret overblik - lettere adgang til fx baggrundskort og ortofotos

#### Bluespot (lavninger) 120 mm

< Tilbage

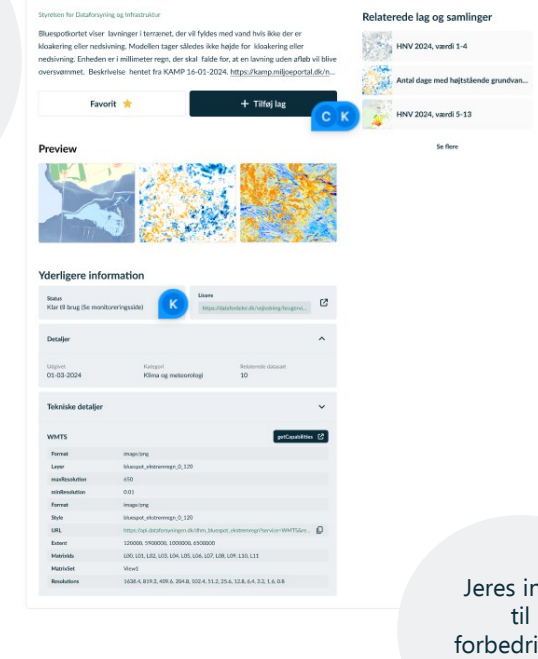

Jeres input forbedringer er velkomne

ø

# Danmarks Naturdata

## **Om platformen**

Danmarks Naturdata https://naturdata.miljoeportal.dk/

#### Adgang: offentlig adgang

- Målgruppe: miljøfaglige

   (og i mindre grad ikke-miljøfaglige private brugere)
- Data fra Naturdatabasen

#### Hvad kan man?

- Se myndighedernes data om flora og fauna, fund af dyr og fugletællinger mv. Se placering på kort
- Simpel og avanceret søgning flere søgeindgange og mere borgerrettet. Simpel fritekstsøgning og avanceret søgning til brugere med behov for dybere filtreringer.
- Se, hvad myndigheder har registreret og lav rapport Dan en enkeltregistreringsrapport med detaljerede oplysninger om registreringer i Naturdatabasen
- Udtræk til Excel med rådata vedrørende registreringer og artsobservationer (begrænsning på 500 aktiviteter)

## Demo inkl. spørgsmål

Danmarks Miljøportal Data om miljøet i Danmark

#### Velkommen til Danmarks Naturdata

Her kan du søge i data fra myndighedernes naturregistreringer

Q. Søg en art, et sted, en myndighed eller andet i Naturdatabasen...

#### Søg arter

Her kan du søge arter fundet i forbindelse med myndighedernes naturovervågning. Udvælg et område på kort og se forekomsten af arter. Sorter fx på fredningsstatus eller invasive arter. Du kan også hente enkeltregistreringsrapporter.

O Om Danmarks Naturdata

#### START SØGNING

#### Søg naturregistreringer

Her kan du fremsøge naturregistreringer vha. en række specifikke søgekriterier. Fx program, aktivitetstype, dato og myndighed. Benyt denne søgning hvis du vill fremsøge detaljerede oplysninger vedr. myndighedernes naturregistreringer.

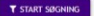

https://naturdata.miljoeportal.dk/

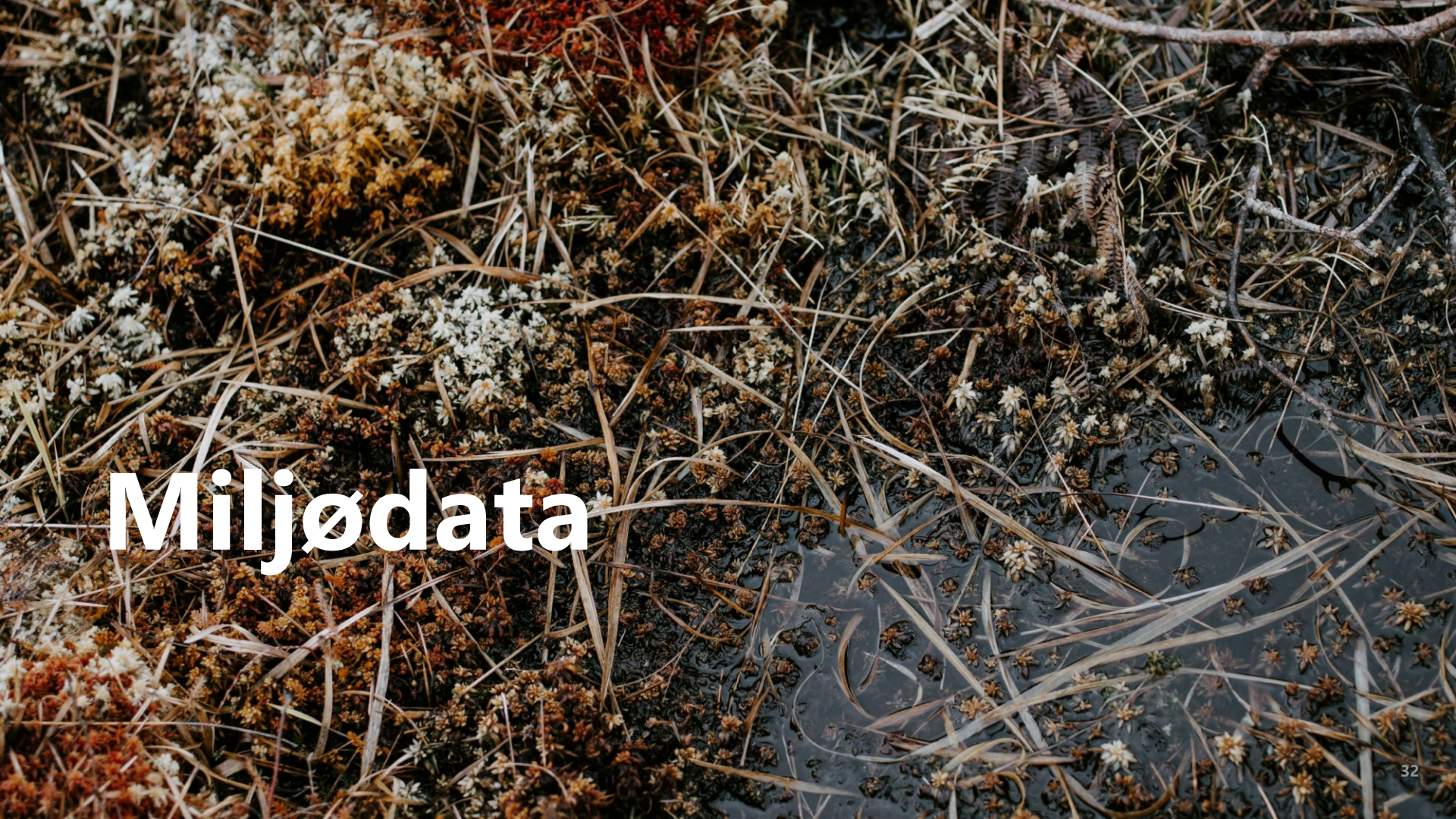

## **Om platformen**

Miljødata miljoedata.miljoeportal.dk/

- Adgang: offentlig adgang
- Målgruppe: miljøfaglige anvendere
- Blev til med VanDa-projektet
- 🖉 Data fra VanDa, PULS og Hydrometri

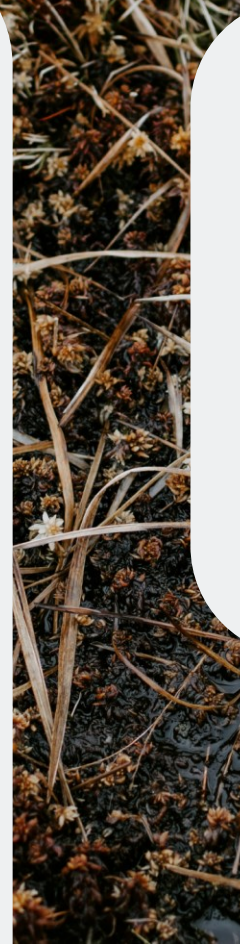

#### Hvad kan man?

- Se rådata fra miljøundersøgelser i hav, søer og vandløb (vist på kort – stationer)
- Afgrænsning og filtrering af data filtrer på undersøgelsestype, arter og kemi
- Se data i kort sammen med andre miljødata benytter lagvælgeren og adgang til databutik med samtlige datasæt
- Udtræk af resultater i csv-format

#### Demo spørgsmå

#### Miljødata Danmarks Miljøportal

Operatør Vælg operatør

| Remi           | Arter    | Undersøgelse | Prøves  |
|----------------|----------|--------------|---------|
| 1. Vælg prøve  | esteder  |              |         |
| Undersøgelse   | esområde |              |         |
| Regribetingede | udløb x  |              |         |
| 2. Vælg filtre |          |              |         |
| O Kortudsni    | it 🧿     | Tegn område  |         |
| O Prøvested    | 1 C      | Kommune      | O Regio |
|                |          | <b>↑</b>     | 0       |

| Undersøgelses       | område                 |            |             |
|---------------------|------------------------|------------|-------------|
| Regribetingede u    | diøb x                 |            |             |
| 2. Vælg filtre      |                        |            | ~           |
| O Kortudsnit        | <ul> <li>Te</li> </ul> | egn område |             |
| O Prøvested         | ОК                     | ommune     | O Region    |
| <b>ば</b><br>Polygon | H<br>Rektangel         | Upload     | Søg on kort |
| Malata amakda       | Unertext (00 C         |            |             |

Gå til

🖶 DA 📃 📌

🔹 Lagvælger

**(i)** 

 $\mathbf{\psi}$ 

#### Resultat: Prøvesteder 326

| Prøvested                                      | Kommune   | Region            |
|------------------------------------------------|-----------|-------------------|
| 00A7C6FF-B81D-4BC4-ABBD-2A203FB46284 - U00217R |           |                   |
| 01B69EB1-DBDA-40C2-AA2B-29FDEAE87A3D - U17601R | Haderslev | Region Syddanmark |
| 038A1FF2-46E9-4CEE-A7CD-958F7A2D51BB - U08101R | Haderslev | Region Syddanmark |

il segning: https://miljoedata.miljoeportal.dk 🥊 📥 Download alle

https://miljoedata.miljoeportal.dk/

# Arealdata

## **Om platformen**

Arealdata.dk arealdata.miljoeportal.dk/

- Adgang: offentlig adgang, men mulighed for log-in
- Målgruppe: it-professionelle
- Det samlede overblik over alle datasæt og services der er tilgængelige - indhold fra hele vores datakatalog

### Hvad kan man?

- Søge efter datasæt/kortlag Søg på tværs af hele datakataloget og alle systemer
- **Se metadata** Se alle beskrivelser af datasæt og de tilhørende metadata
- Se URL'er WFS/WMS links, interne og eksterne
- **Tilgå pakker** Hente fulde datasæt i forskellige formater, GDB, TAB, SHP, CSV
- Tilgå fulde datasæt csv-filer med data fra VanDa og PULS
- API

## Demo inkl. spørgsmål

Arealdata

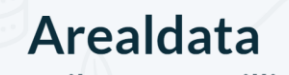

Data til grøn omstilling

Q Søg efter en eller flere datakilder...

#### ategorier Services Dataformat Dataformat Tags

Der findes 619 resultater.

#### Åbeskyttelseslinjer

Abeskyttelseslinjen har til formål at sikre åer som værdifulde landskabselementer og som levesteder og spredningskorridører for plante- og dyreliv. Der er inden for beskyttelseslinien tale om et generelt forbud mod ændringer.

beskyttelseslinje #Abeskyttelse #natur naturbeskyttelsesloven Kobber. Kemisk tilstand og trends. Terrænnære grundvandsforekomster →) LOGIN

Temaet viser den kemiske tilstand for kobber for de terrænnære grundvandsforekomster. Forekomster med væsentlig opadgående trends vises som sorte prikker på kortet, og forekomster med vending af væsentlig opadgående trends vises s...

#vp3 #terrænnært\_grundvand #tilstandsvurde

https://arealdata.miljoeportal.dk/

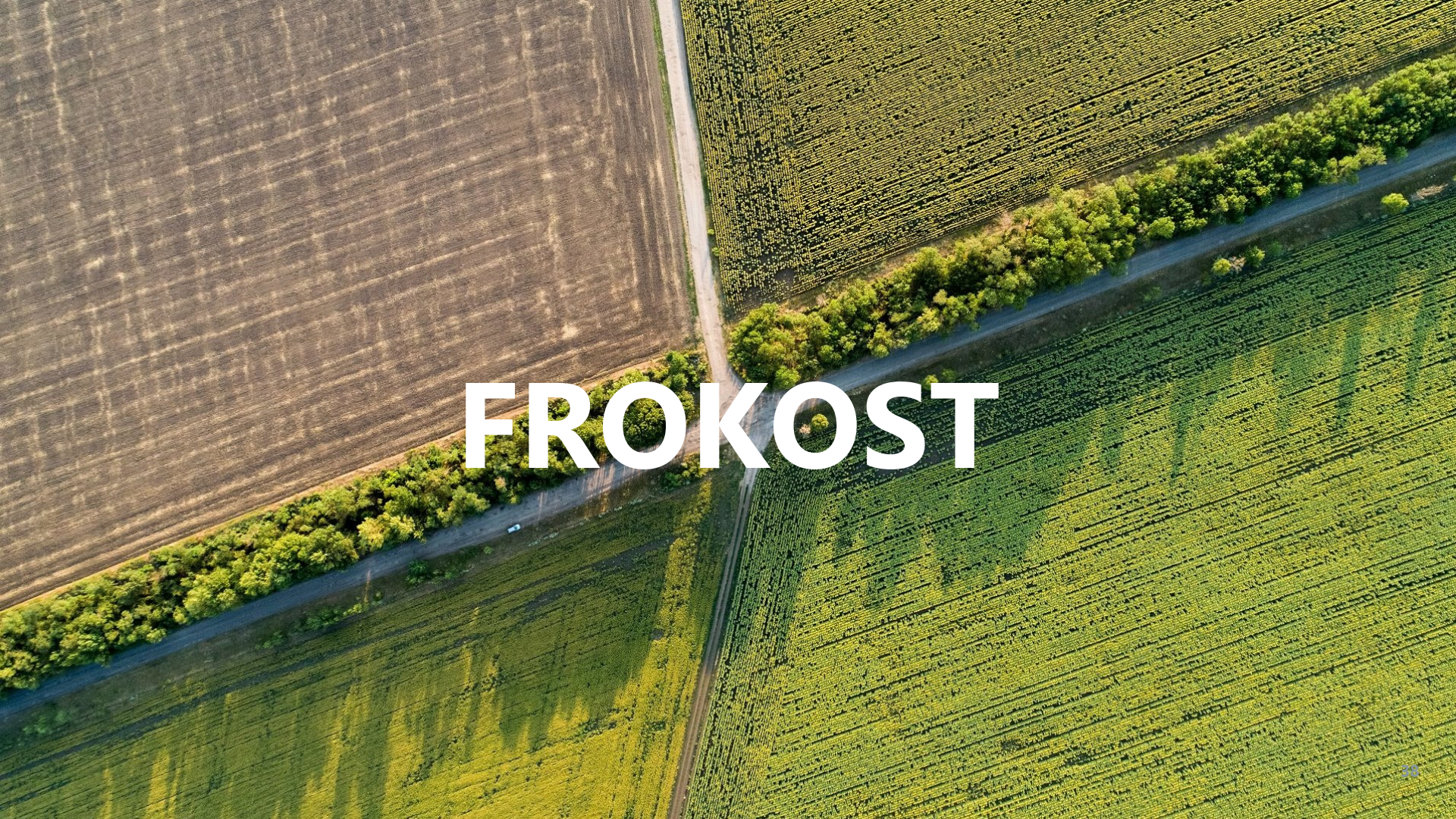

# **EA-Hub**

## **Om platformen**

EA-Hub https://eahub.miljoeportal.dk//

- Adgang: offentlig adgang, men mulighed for login til visse funktioner
- Målgruppe: miljøfaglige anvendere
- Lanceret: i februar 2024 en del af DREAMS-projektet
- "Bibliotek": miljøvurderingsdokume nter med geografi og avanceret søgning

### Hvad kan man?

- Fremsøge og se miljøvurderinger se og søge i historiske vurderinger
- Hente vurderinger download af vurderinger i pdfformat
- Se placering se tilknyttet geometri på kort
- Uploade vurderinger myndigheder kan uploade vurderinger og tilhørende stamdata

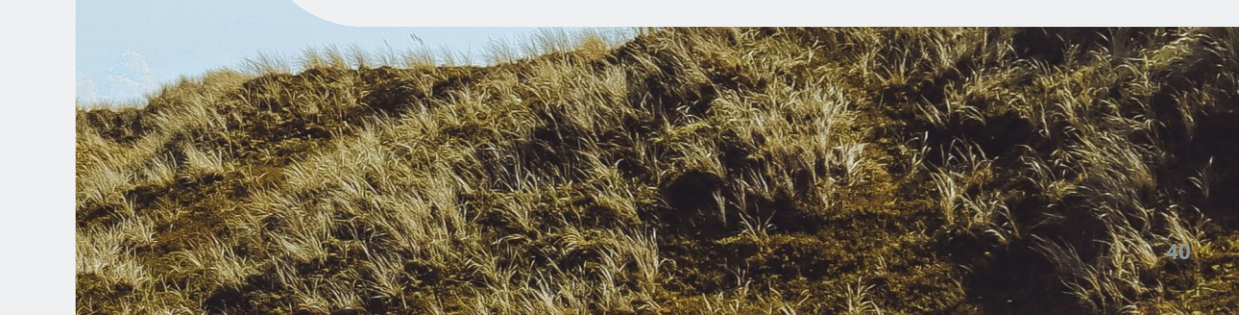

#### Demo inkl. spørgsmål

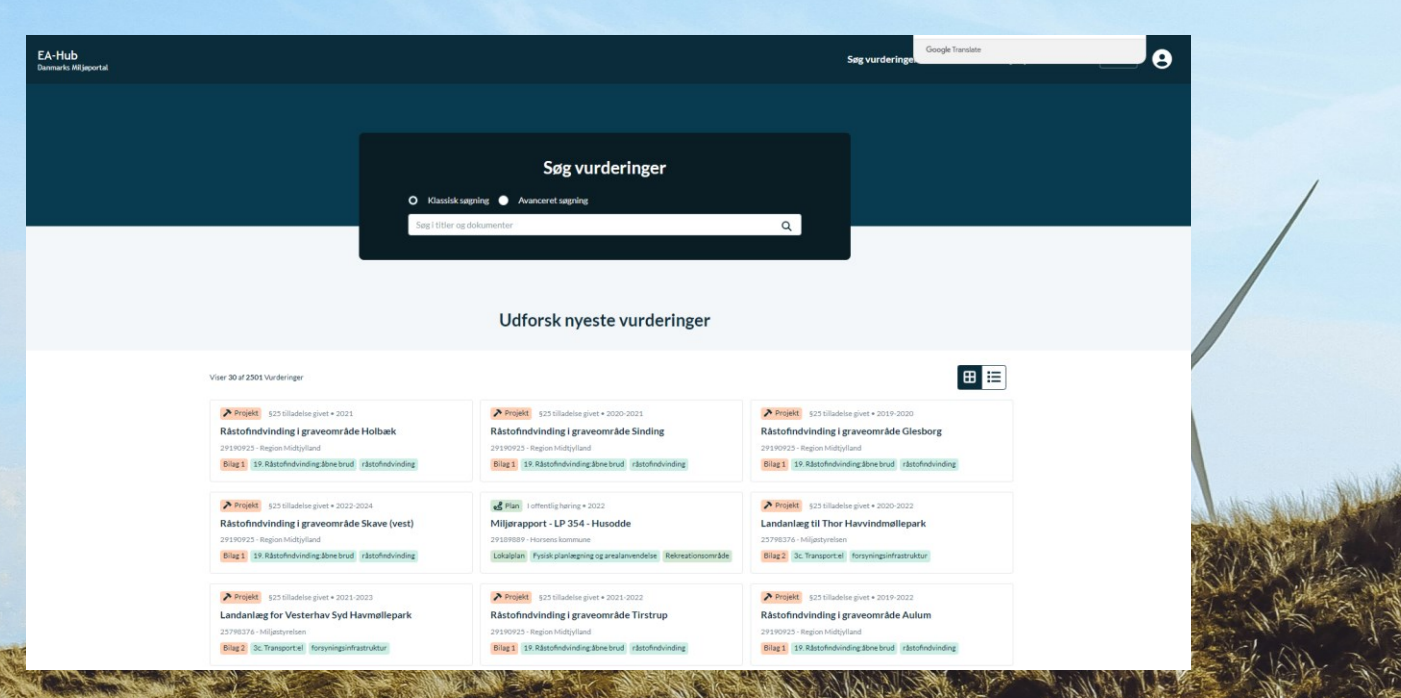

https://eahub.miljoeportal.dk/hom

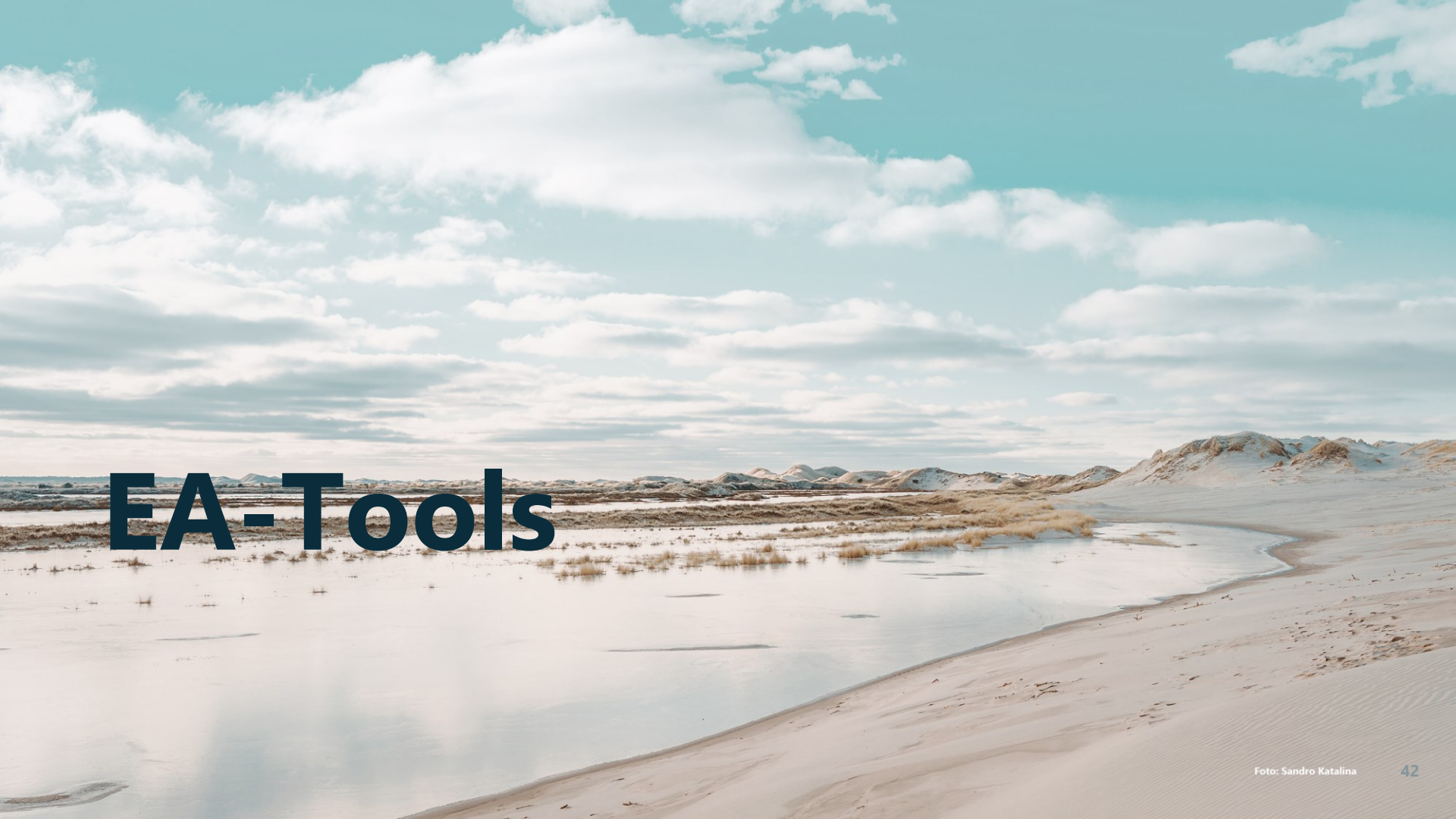

## **Om platformen**

EA-Tools eatools.miljoeportal.dk/

- Adgang: offentlig adgang, men mulighed for login til visse funktioner
- Målgruppe: miljøfaglige anvendere
- **Lanceret** i februar 2024, en del af DREAMS-projektet
- Overlapsanalyse målrettet til miljøvurderingsarbejde

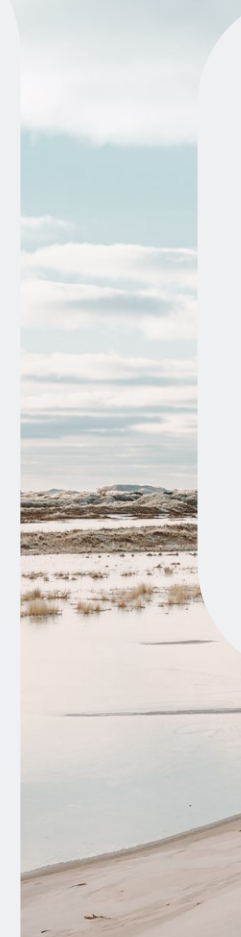

### Hvad kan man?

- Målrettet søgning i forhold til undersøgelser i forbindelse med arbejdet med miljøvurderinger
- Foretage overlapsanalyser indtegne område og se hvilke data der indgår i søgeområdet
- Eksportere rapport med resultater download af vurderinger i pdf-format
- Se grupperede data data er grupperet relevant for sagsarbejde med miljøvurderinger
- Kortlag fra Lagvælger få vist alle lag fra datakataloget i kortet og se informationer om objekter

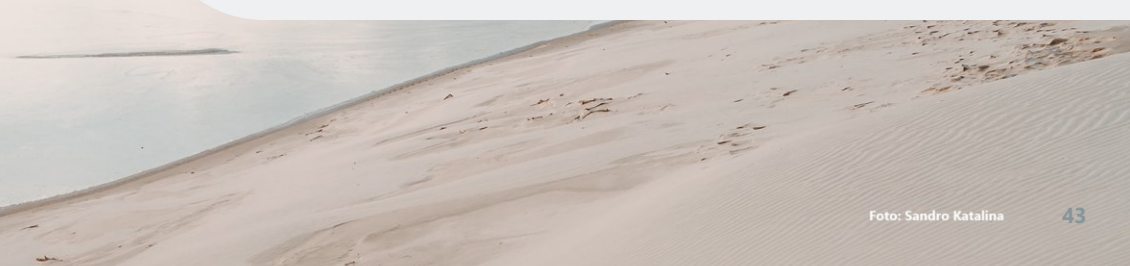

## Demo inkl. spørgsmål

#### EA Tools Danmarks Miljepo

#### VELKOMMEN

#### Velkommen til miljøvurderingsværktøj

Formliet med værktøjet er at give brugere muliphel for at foretage overlepundersøgnelser på ulvvåger aneller. Undersøgneterne tager udgansprunkt i offentligt tilgængelige, landsdakkende og opdørerede data, der er systematiseret etter miljørlikkorer og andre forhold. Resultærter af undersøgsførere kan gørnmes (ved login), dowildødes som PDF-naportog pulseys som dakumentation i en miljørurderingsproces. Data kan udtrækkes vå, sov-filer til deling og yderfigere anlyse.

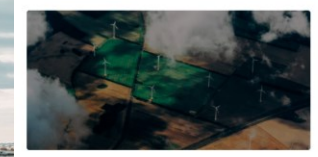

Lovgivningen og praksis på området rummer mange aspekter, og dette værktøj opdeler miljøfaktorer i en bred forståelse af begrebet "miljø".

For support kontakt Danmarks Miljøportals Support

Begynd >

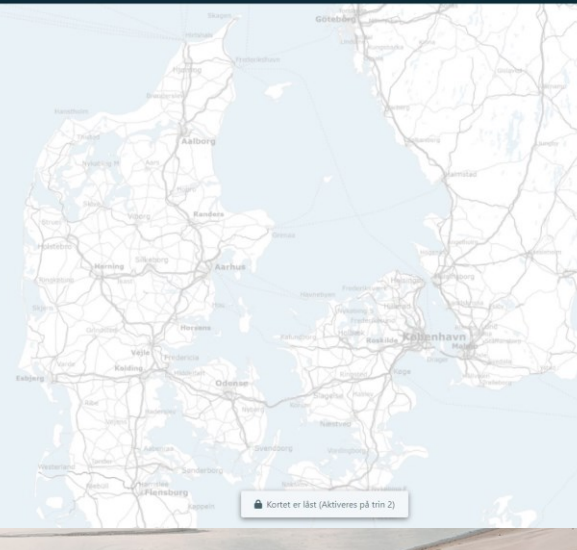

https://eatools.miljoeportal.dk/landing

ODA 🙁

## Brabrand sø

## **Brabrand sø**

## Brabrand sø

47

and the most of

# Arealnotifikation

## **Om platformen**

Arealnotifikation https://arealnotifikation.miljoeportal.dk/

- Adgang: offentlig adgang, men med login
- Målgruppe: Miljøfaglige og ikkemiljøfaglige anvendere
- Arealnotifikation er en tjeneste, der stilles til rådighed for kommuner og øvrige, der ønsker at holde sig opdateret med ændringer i visse datasæt hos Miljøportalen

### Hvad kan man?

- Abonnere på ændringer indenfor et udvalgt område
- Modtag mails ved opdateringer af data, både geometri og felter
- Udvalgte temaer Arealeditering, Naturdatabasen og Dkjord. I alt 42 temaer, herunder Indsatsplaner for grundvandsbeskyttelse, Status på Boringsnære beskyttelsesområder, Aftalearealer for grundvandsbeskyttelse, Beskyttede vandløb, Beskyttede naturtyper m.fl.

## Datakataloget findes også til QGIS

Mulighed for at tilgå lagvælgeren i eget QGIS ved at hente plugin (DMP Datakatalog)

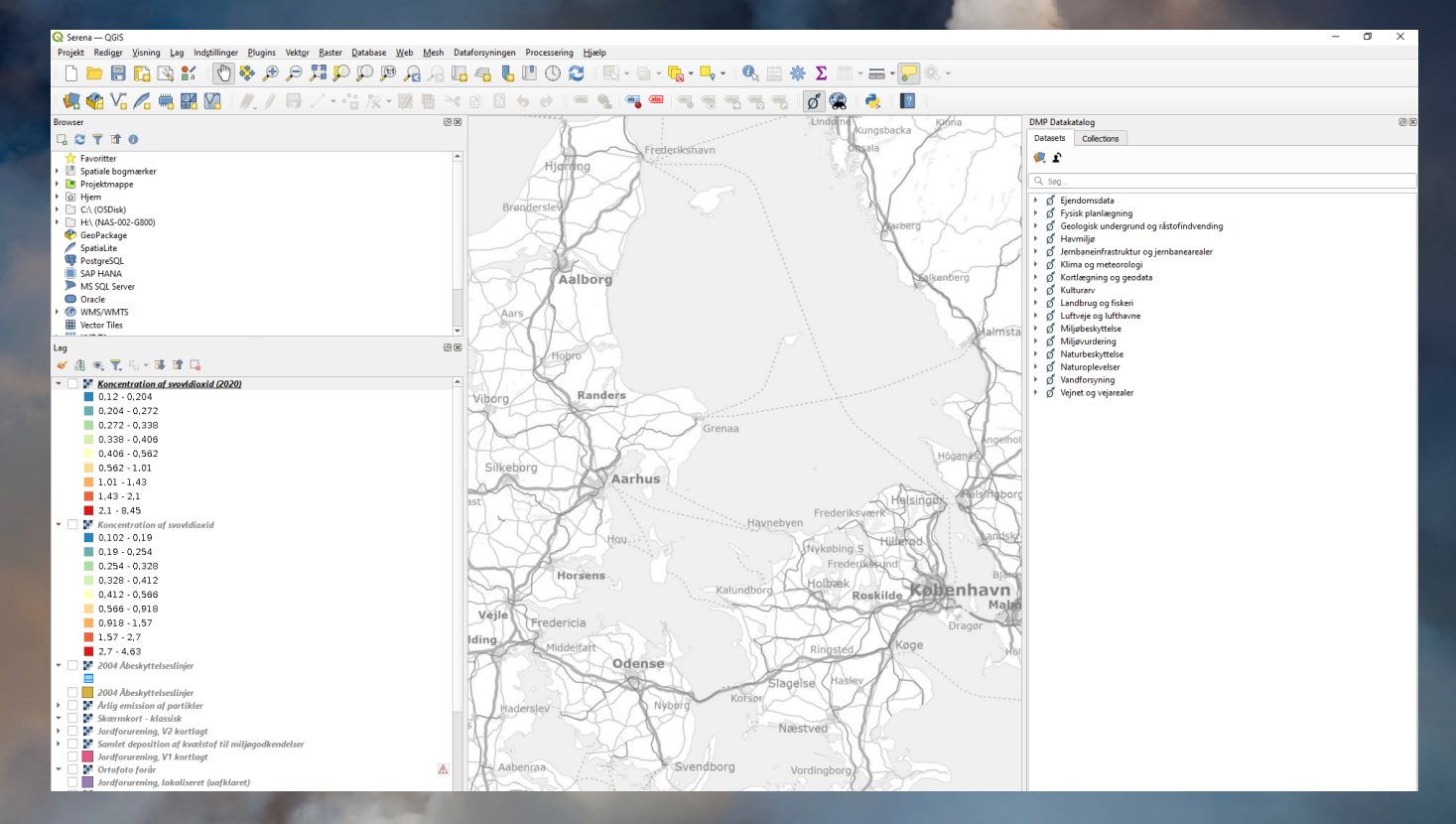

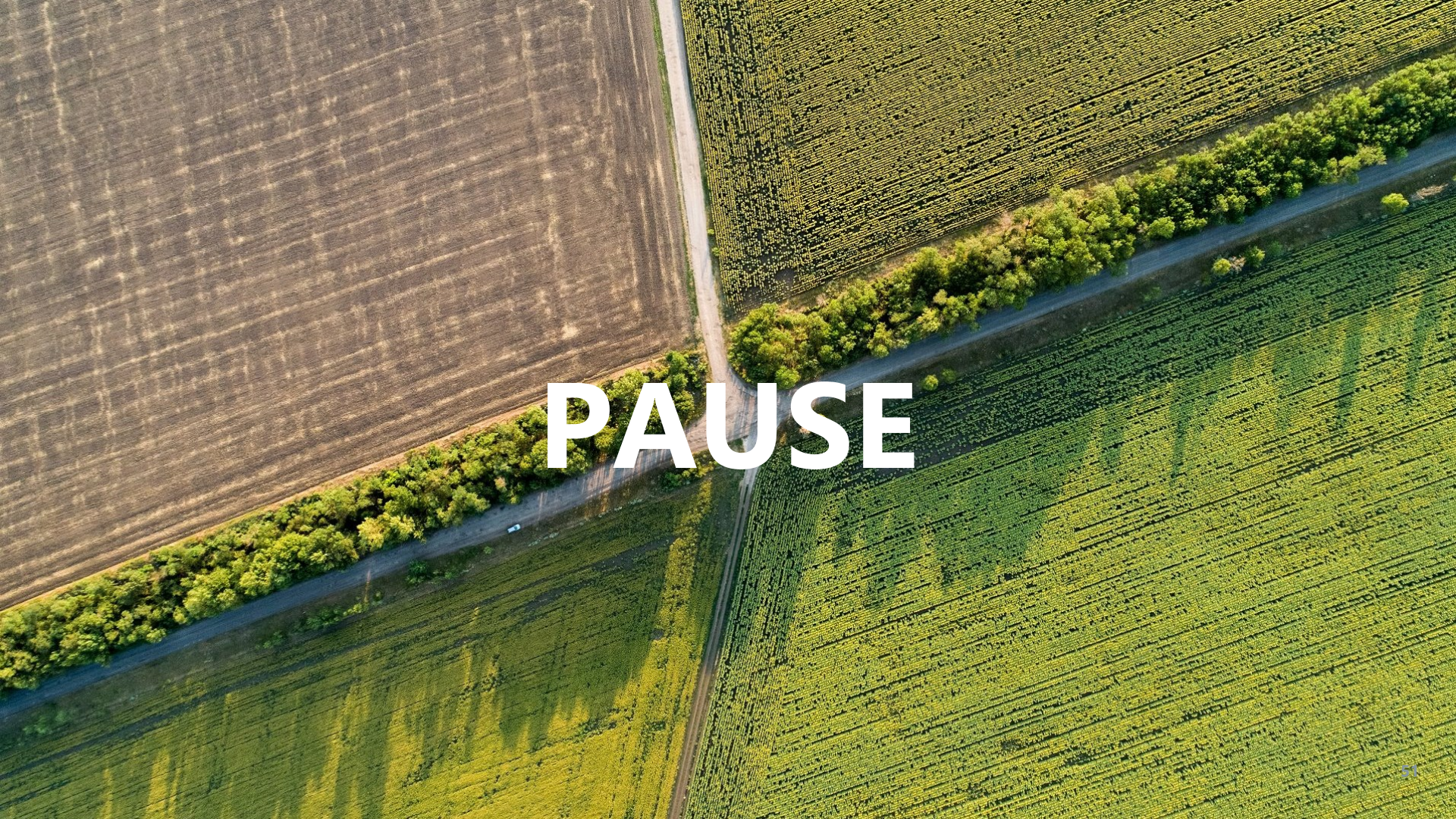

# Vejledning, driftsinformation, indmelding af ændringer

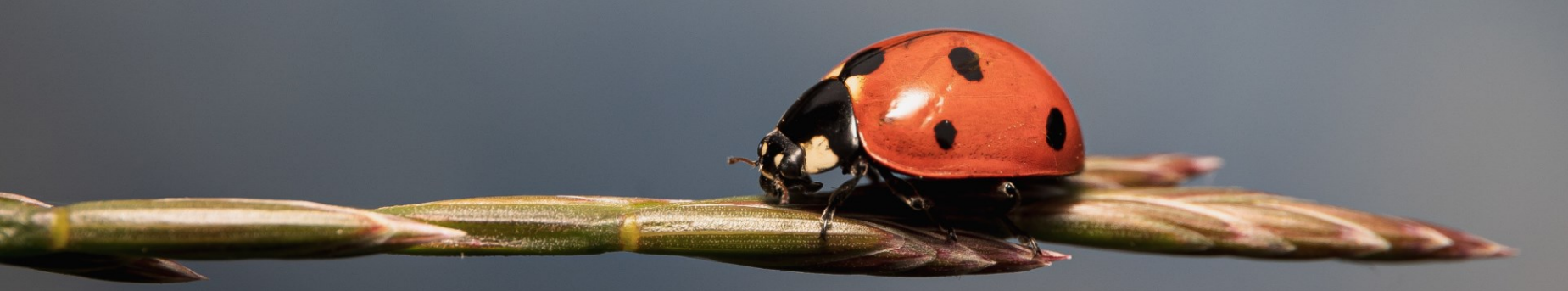

#### **Overblik over systemer hos Danmarks Miljøportal**

https://miljoeportal.dk

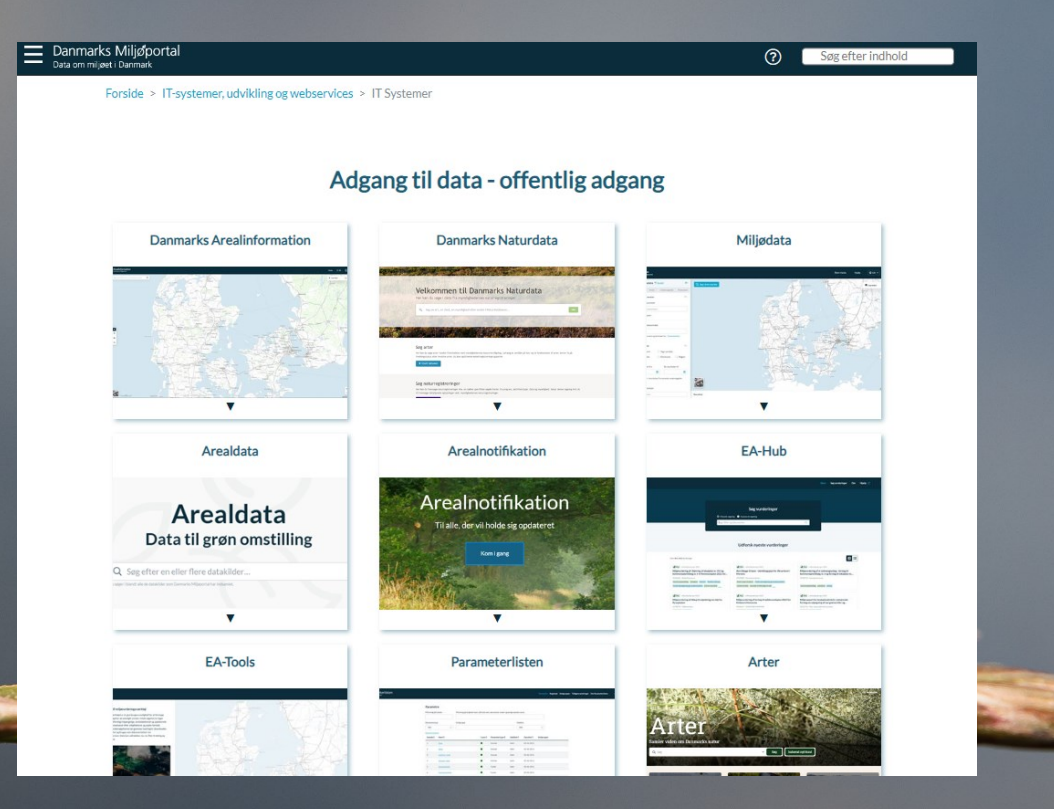

#### Hjælp og vejledning: HelpCenter

#### https://support.miljoeportal.dk

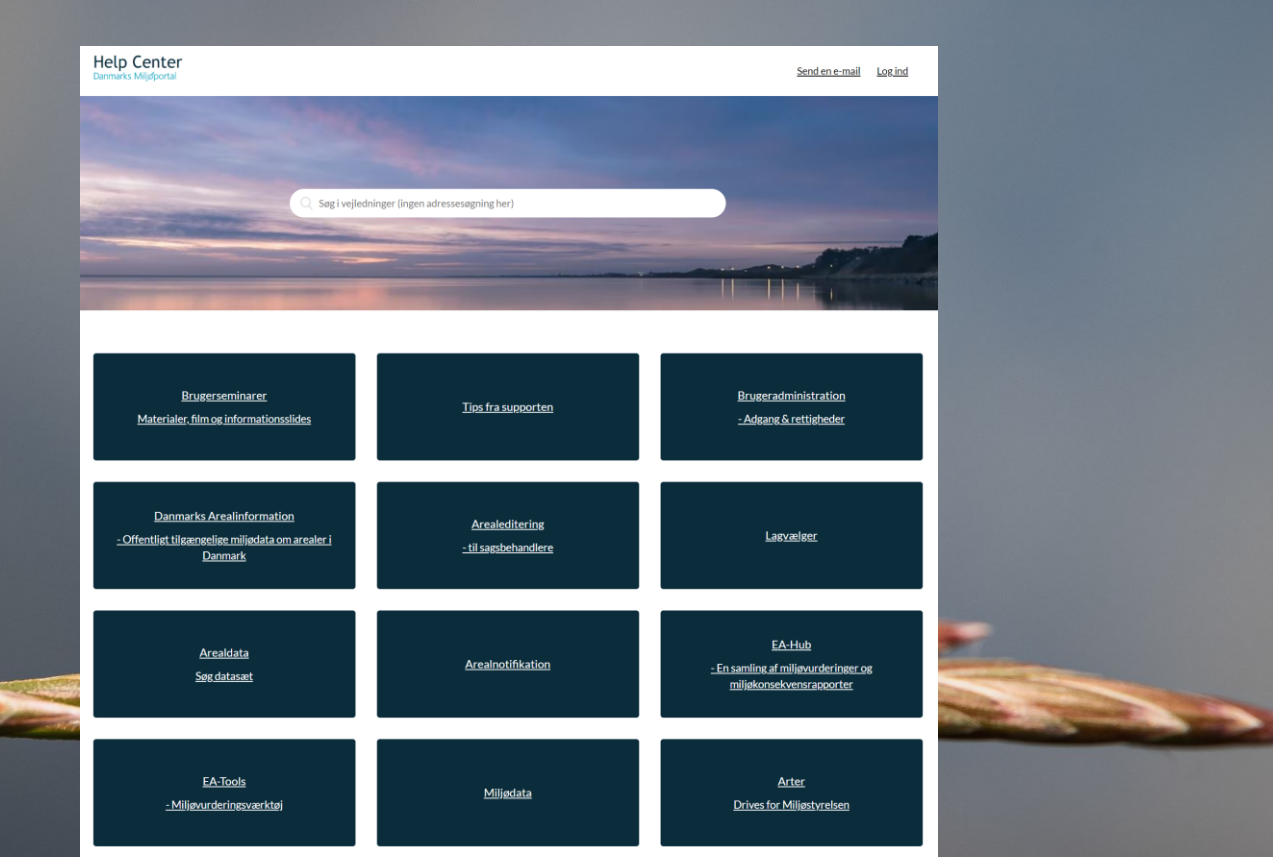

**54** Ulrik Vilhaf

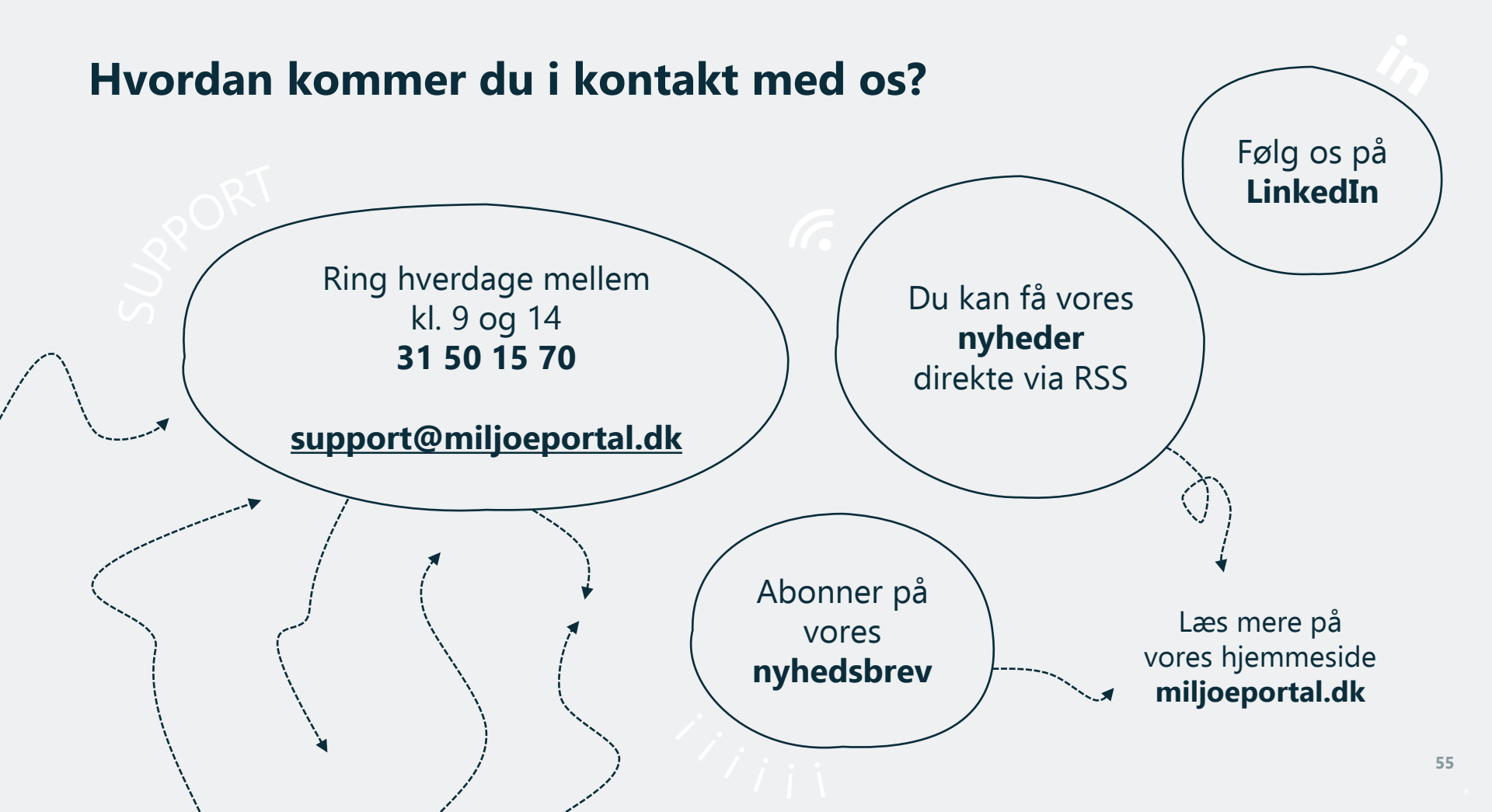

## Ændringsønsker og fejl

#### Hvordan melder man ind?

Ændringsønsker og fejl er også velkomne via vores support.

Herefter sendes de til de systemansvarlige, som har ansvar for at bringe det med videre til den relevante faggruppe som prioriterer ændringsønsker til de forskellige systemer.

#### Help Center Danmarks Miljøportal

Danmarks Miljøportal > Indsend en anmodning

#### Indsend en anmodning

E-mailadresse \*
Emne \*

Emnet for din henvendelse

Beskrivelse\*

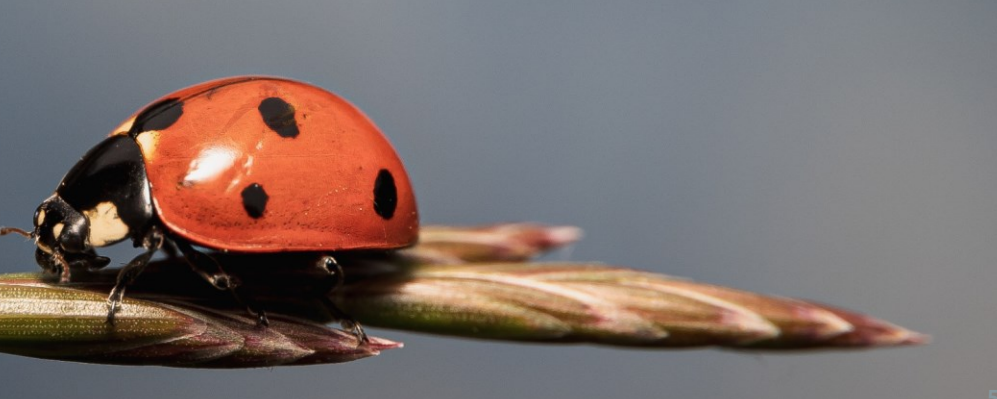

## **Faggruppen for datadeling**

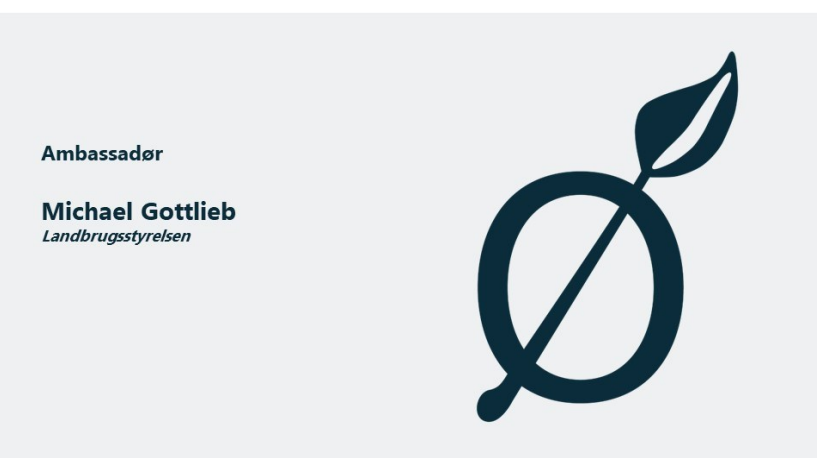

<u>Link til film</u>

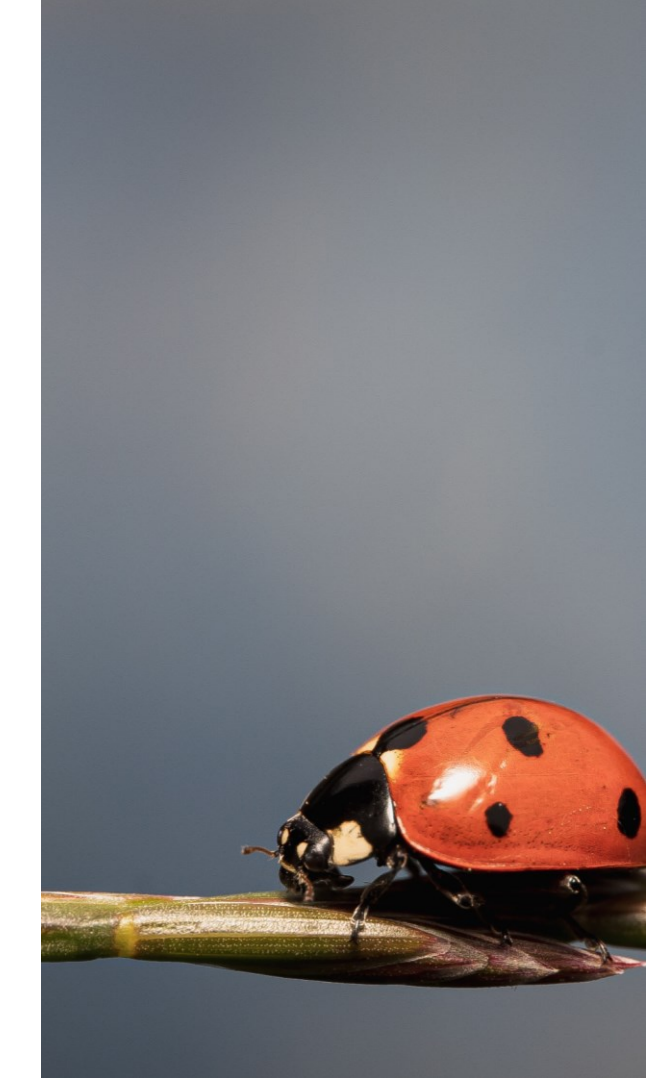

#### Monitorering af datasæt

Se status på de datasæt, som vi overvåger og hvorfor de evt. ikke svarer https://monitoring.datakatalog.miljoeportal.dk/datasets-monitoring

| Datasæt monitorering<br>Danmarks Mäjaportal |                                                                 |                                        |                                      |                        | ⊕DA (j                                              |
|---------------------------------------------|-----------------------------------------------------------------|----------------------------------------|--------------------------------------|------------------------|-----------------------------------------------------|
|                                             | Datasæt monitorering                                            | Tilgængelig (617) 99,68% Delvist tilgæ | ngelig (2) 0.32% Utilgængelig (0) 0% |                        |                                                     |
|                                             | ndtast søgning                                                  | Q Tilgængelig                          | 💽 Delvist tilgængelig 🦳 Utilgængelig |                        |                                                     |
|                                             | Der findes 619 resultater                                       |                                        |                                      |                        |                                                     |
|                                             | ▲ Titel                                                         | Opdateret CORS                         | Kilder                               |                        |                                                     |
|                                             | Afgrænsning af hovedvandoplande                                 | 15.03.2024 - 08:02                     | WMTS WFS                             |                        |                                                     |
|                                             | Afgrænsning af kystvandoplande                                  | 15.03.2024 - 08:05                     | WMTS WFS                             |                        |                                                     |
|                                             | Afgrænsning af vandområdedistrikter                             | 15.03.2024 - 08:01                     | WMS WMTS WFS                         |                        |                                                     |
|                                             | Afgrænsning, Grundvand, dybe forekomster                        | 15.03.2024 - 08:06                     | WMTS WFS Demarks Hijepotal           |                        |                                                     |
|                                             | Afgrænsning, Grundvand, regionale forekomster                   | 15.03.2024 - 08:00                     | WMTS WFS                             | ← Tilbage              |                                                     |
|                                             | Afgrænsning, Grundvand, terrænnære forekomster                  | 15.03.2024 - 08:08                     | WMTS WFS                             | Alger (fytobenthos).   | Økologisk tilstand eller potentiale. Vandløb        |
|                                             | Afgrænsning, Kystvande                                          | 15.03.2024 - 08:16                     | WMS WMTS WF                          | Dataset ID             | umdmpdstillstand-i-vandloeb-                        |
|                                             | Afgrænsning, Søer                                               | 15.03.2024 - 08:08                     | WMS WMTS WP                          | fidet thereastly       | vandomraadeplaner-2021-2027 5                       |
|                                             | Afgrænsning, Vandløb                                            | 15.03.2024 - 08:06                     | WMS WMTS W                           | Opdateret              | 15.03.2024 - 08:11                                  |
|                                             | Aftaleområder for grundvand                                     | 15.03.2024 - 08:05                     | WMS WFS File                         | CORS                   | Kliden kan tilgås fra alle sider. 2 15 dag av algeb |
|                                             | Afvandingsgrøfter, GeoDanmark                                   | 15.03.2024 - 08:00                     | WMS WFS                              | Dataset details        | AccalData. 🕑                                        |
|                                             | <ul> <li>Akvakulturanlæg: Analyse- og Måleresultater</li> </ul> | 15.03.2024 - 08:12                     | File                                 | 100%                   | 0% 0% 0% 0% 0% 0% 0% 0% 0% 0% 0% 0% 0% 0            |
|                                             |                                                                 |                                        |                                      | Tilgængelig (176) Delv | ist tilgængelig (0)                                 |

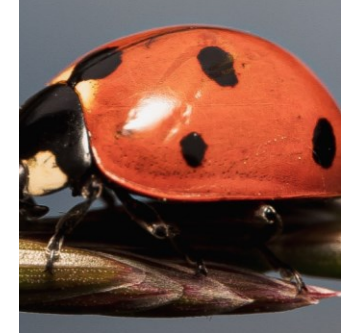

@DA ()

Tigængelig Delvis

WES WHES WHET

Tilsænsel

#### Driftsinformation

https://miljoeportal.dk/driftsinformation Se årsag til driftsforstyrrelser Se planlagte systemopdateringer (inkl. indhold)

#### Driftsinformation

#### Driftsstatus

Herunder finder du en oversigt over aktuelle og planlagte driftsforstyrrelser hos Danmarks Miljøportals systemer.

Oversigt over systemernes kendte fejl og mangler kan ses her: Kendte fejl og mangler.

Oversigt over overvågning af datasæt findes her.

Tidspunkter for planlagte systemopdateringer fremgår af nedenstående oversigt, da deployments midlertidigt kan påvirke driften og tilgængeligheden af et system.

| Titel                                                                                               | Område(r)      | Miljø  | ▲ Starttidspunkt | Sluttidspunkt    | System(er)                     |
|----------------------------------------------------------------------------------------------------|----------------|--------|------------------|------------------|--------------------------------|
| Søg i titel                                                                                         | Alle 🗸         | Alle 🗸 |                  |                  | Alle 🗸                         |
| Kortlag fra<br>Naturdatabasen<br>vises kun på den<br>nye version af<br>Danmarks<br>Arealinformation |                | Prod   | 11-12-2023 07:00 |                  | Danmarks<br>Arealinformation   |
| Screening for<br>overfladevand<br>er utilgængelig                                                   | Jordforurening | Prod   | 06-03-2024 13:47 |                  | Screening for<br>Overfladevand |
| 24.1 - Danmarks<br>Arealinformation                                                                 | Data ud        | Test   | 18-03-2024 08:00 | 18-03-2024 15:00 | DAI2                           |
| 24.1 - Natur                                                                                        | Natur          | Demo   | 18-03-2024 08:00 | 18-03-2024 15:00 | NaturAppl,<br>Naturdatabasen,  |

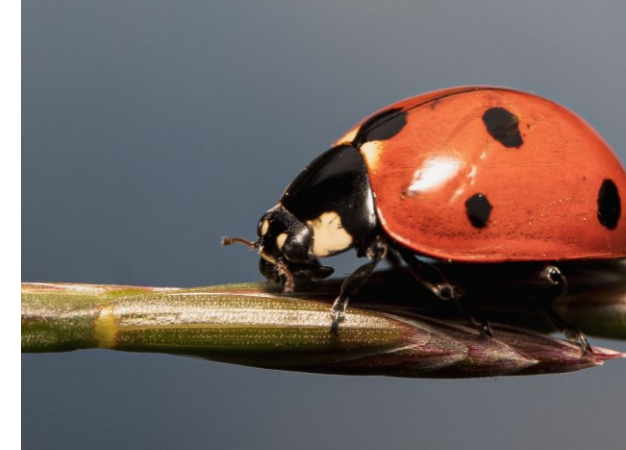

## Seneste nyt fra brugerstyringsprojektet

- Der er gennemført 3 pilotmigreringer (2 kommuner og en organisation)
- Roll back fra testmigreringer medfører nogle løsningsjusteringer
- Lige nu pågår der en omfattende test mod alle applikationerne
- Lige nu pågår der etablering af et ekstra miljø, da pilotmigreringerne har afdækket er nødvendigheden af et dedikeret testmiljø til migreringen
- Tidsplanen er forsinket igen
- Forventningen er at en samlet migreringsplan kan udsendes Q2 2024.
- Hele migreringsprocessen forventes at tage et lille år, dvs. strække sig ind i 2025

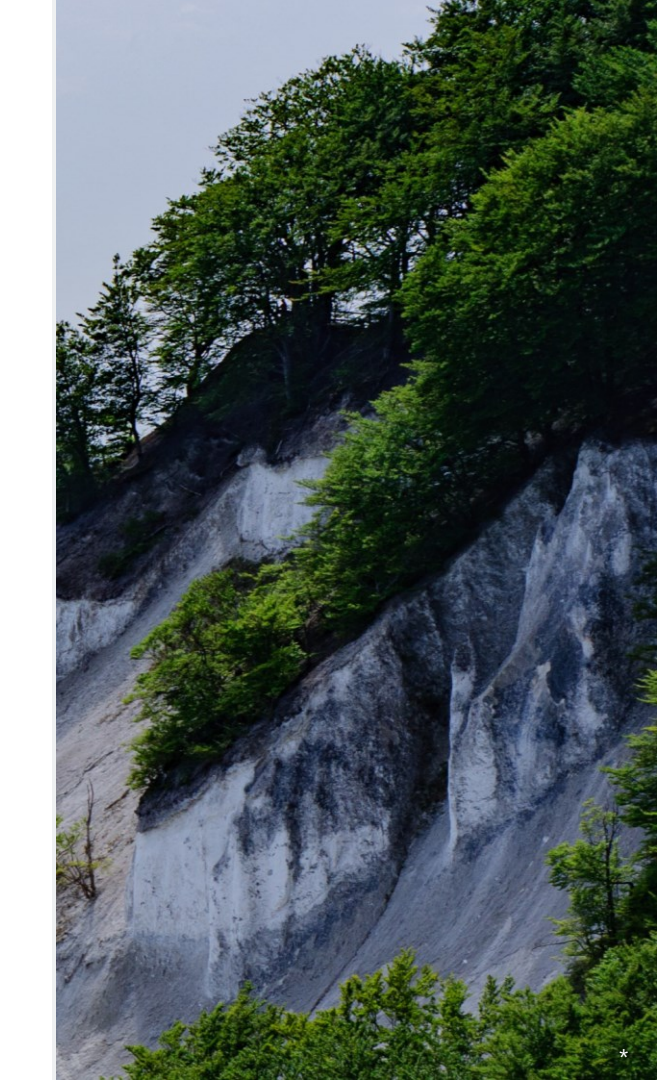

# Opsamling

61

# Nu tid til en quiz!

# Hvad kan vi gøre bedre næste gang?

# Tak for i dag og kom godt hjem

... og vi ses måske til Kortdage i Aalborg?

## Nye registreringsvejledninger til data i Arealeditering

#### Registreringsvejledninger skal forefindes såfremt følgende gør sig gældende:

Der er flere organisationer under en part, som deler registreringsansvaret

Data indberettes til og vedligeholdes i Arealeditering

Lagene er dynamiske, dvs. opdateres jævnligt

#### Skabelon for registreringsvejledninger

Registreringsvejledning for temaet Angiv navn på tema i Arealeditering

Denne registreringsvejledning henvender sig til brugere som opdaterer og ajourfører temaet i Arealediterings database. Enten via arealeditering.miljoeportal.dk eller via. eventuelle 3.partsløsninger.

#### Basisinformationer

#### Registreringsvejledning

| Registreringsinstruks                            | Vejledning til hvordan registreringen teknisk bør                |
|--------------------------------------------------|------------------------------------------------------------------|
|                                                  | foretages.                                                       |
|                                                  | Dette er en opsummering, og er ikke nødvendigvis                 |
|                                                  | komplet. Kan være obs-punkter eller fuld guide. Det              |
|                                                  | er op til ansvarlig faggruppe at sørge for at                    |
|                                                  | instruksen er korrekt og fyldestgørende.                         |
| Krav til arealstørrelse/længde for objekter o.l. | Oplysninger om:                                                  |
|                                                  | <ul> <li>min/maks areal (enhed)</li> </ul>                       |
|                                                  | • min/maks længde (enhed)                                        |
|                                                  | Husk enhedsangivelser                                            |
| Entydige objekter                                | Angivelse af om multipart geometrier er tilladte eller           |
|                                                  | ej                                                               |
| Geometrisk konsistens mellem objekter            | Angivelse af om objekter må overlappe                            |
| Geometrisk konsistens med objekter i andre       | Angivelse af om                                                  |
| datasæt                                          | <ul> <li>registreringen bør følge andre datasæt</li> </ul>       |
|                                                  | <ul> <li>evt. om der er objekter i andre lag som ikke</li> </ul> |
|                                                  | må overlappe                                                     |
| Attributter                                      | Særlig information om eller beskrivelse af attributter           |
|                                                  | til den der registrerer vedr. attributter. Enten nogle           |
|                                                  | udvalgte eller alle kan beskrives.                               |
|                                                  |                                                                  |

| Temanavn            | Angivelse af temanavn i Arealeditering            |  |  |
|---------------------|---------------------------------------------------|--|--|
| Dataansvarsaftale   | Angivelse af hvilken dataansvarsaftale datasættet |  |  |
|                     | indgår i                                          |  |  |
| Ansvarlig faggruppe | Angivelse af ansvarlig faggruppe                  |  |  |

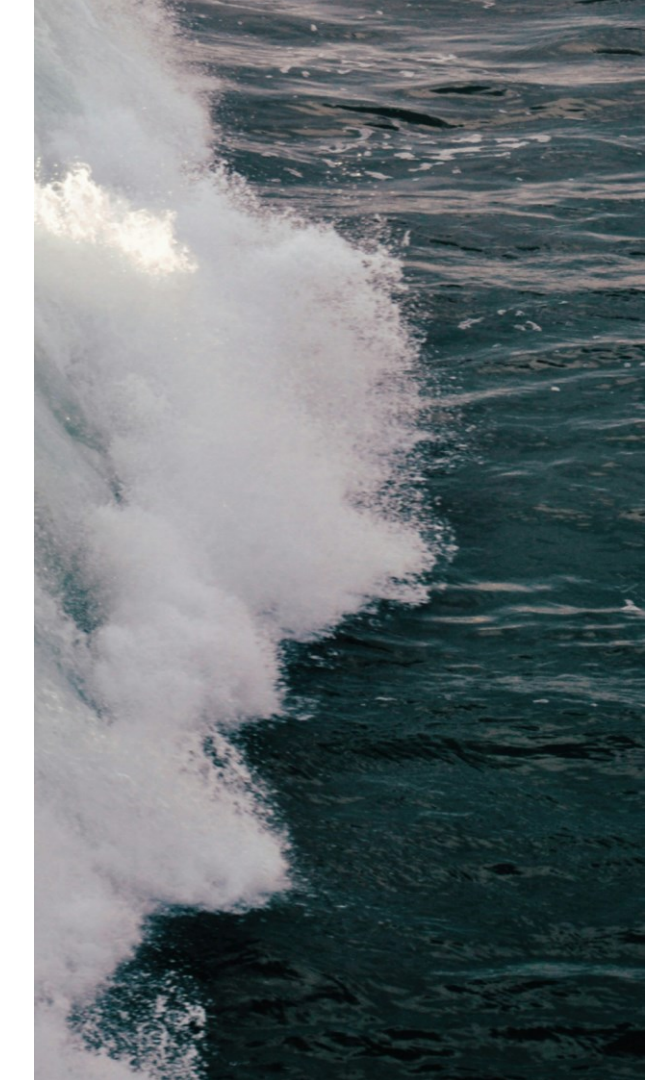

## **Prøv selv Danmarks Arealinformation**

- 1. Undersøg hvor mange lag med dataejer Landbrugsstyrelsen kan findes i databutikken?
- 2. Find ud af hvor langt Råbjerg Mile flyttet sig fra år 1954 til 2022?
- 3. Find ud af hvor mange marker, ejet af Folkekirken, som findes på Samsø
- 4. Find ud af om der er registreret jordforurening på Amalienborg Slotsplads
- 5. Find 3 rødlistede dyrearter fundet på Mandø

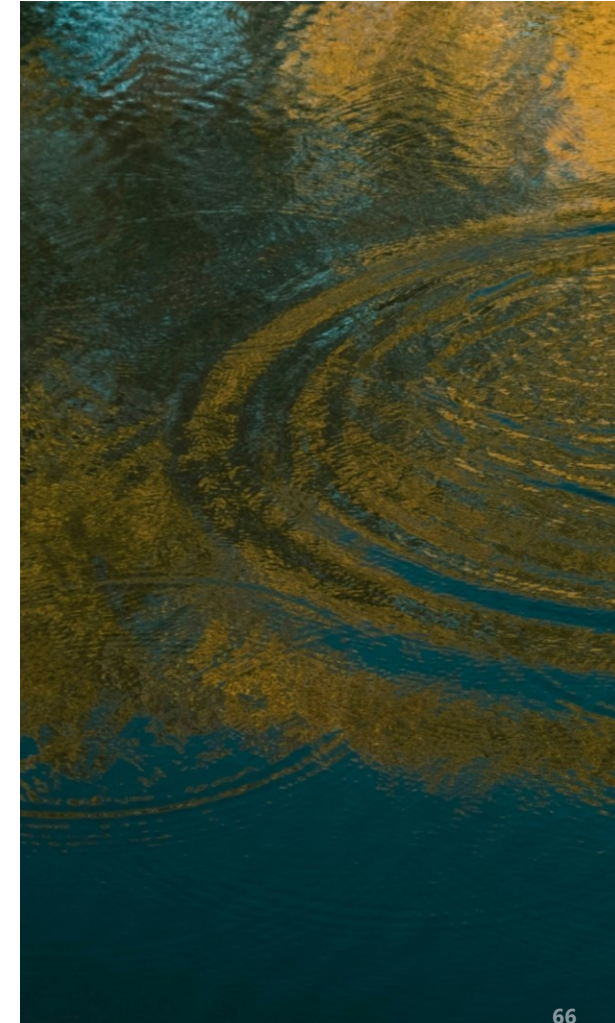

## **Prøv selv Danmarks Naturdata**

- 1. Fremsøg hvor mange forskellige arter, der er fundet på Anholt
- 2. Se, hvor mange af disse aktiviteter på Anholt der er fundet invasive artsfund
- 3. Åbn en aktivitetsrapport for en aktivitet
- 4. Fremsøg registreringer i lobeliesøer indenfor det seneste år, og se efterfølgende hvor mange der har invasive artsfund

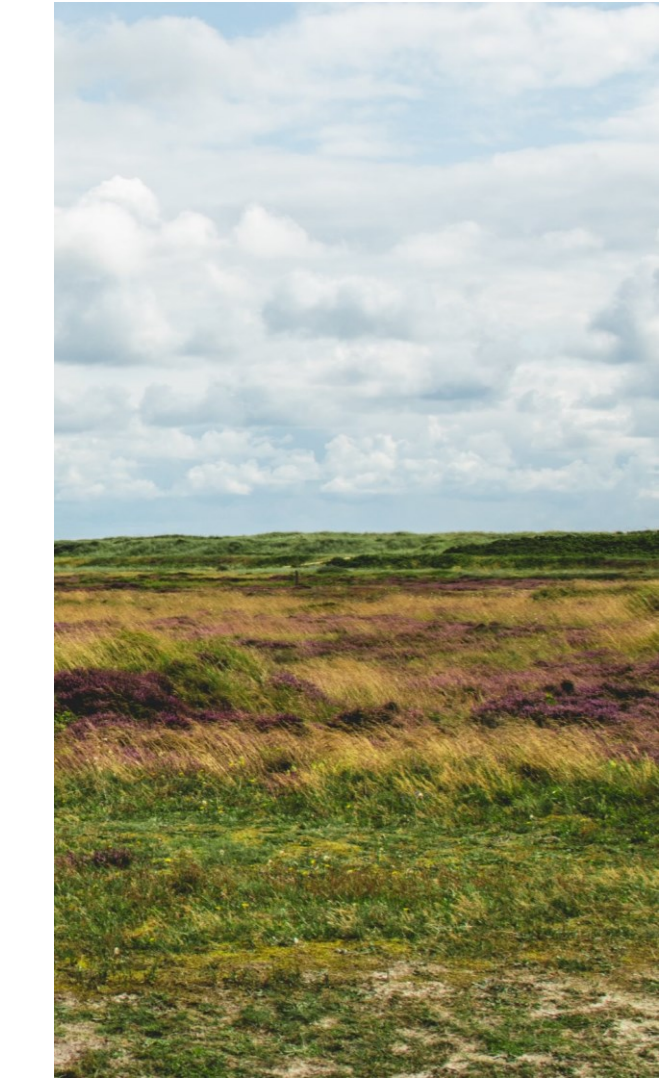

## Prøv selv Miljødata

- 1. Hvor mange åleforekomster (Anguilla anguilla) er der registreret i undersøgelser foretaget i region Syddanmark?
- 2. Hvor mange af disse undersøgelser er foretaget efter 1-1-2020?
- 3. Hvor mange forekomster er der registreret af stoffer fra stofgruppen "Organisk mikroforurening" på Amager.
- 4. Hvilket år er den første forekomst registreret?

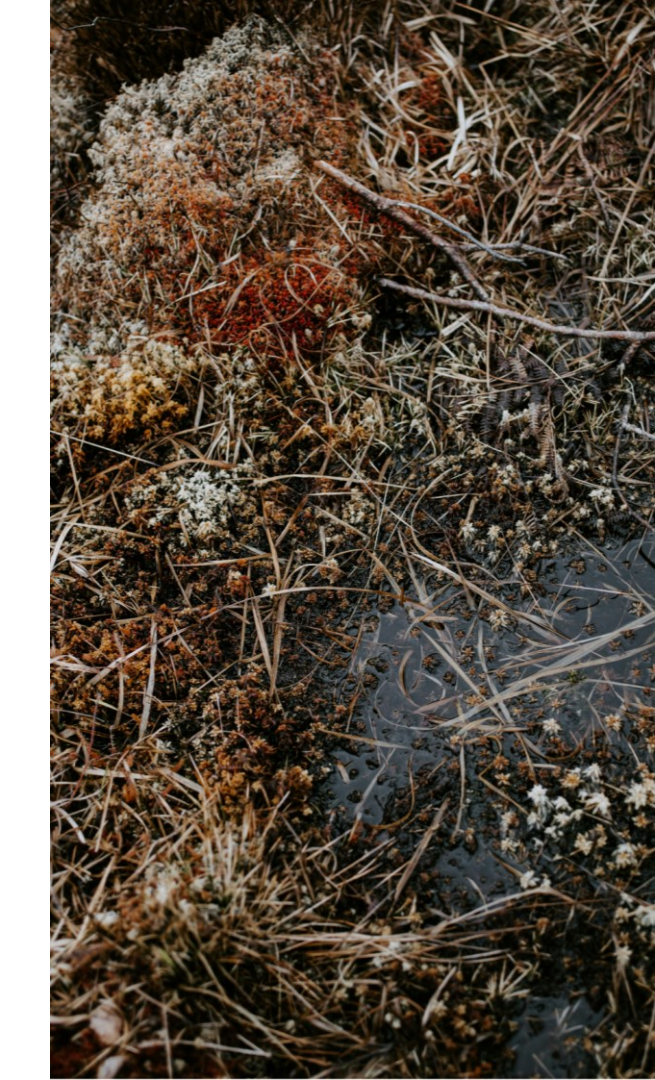

## Prøv selv Arealdata

- 1. Hvor mange datasæt, som stammer fra produktionssystemet Naturdatabasen, findes der?
- 2. Hvor mange datasæt, som har dataejeren DTU Aqua, findes der?
- 3. Hvad er det højeste antal millimeter regn, der findes Bluespot-kort for?
- 4. Hvor mange tags har datasættet "Råstofområder"?
- 5. Findes datasættet "Zooplankton Marin" som GIS-kort?
- 6. Hvor mange attributter har datasættet "Akvakulturanlæg: stamdata"

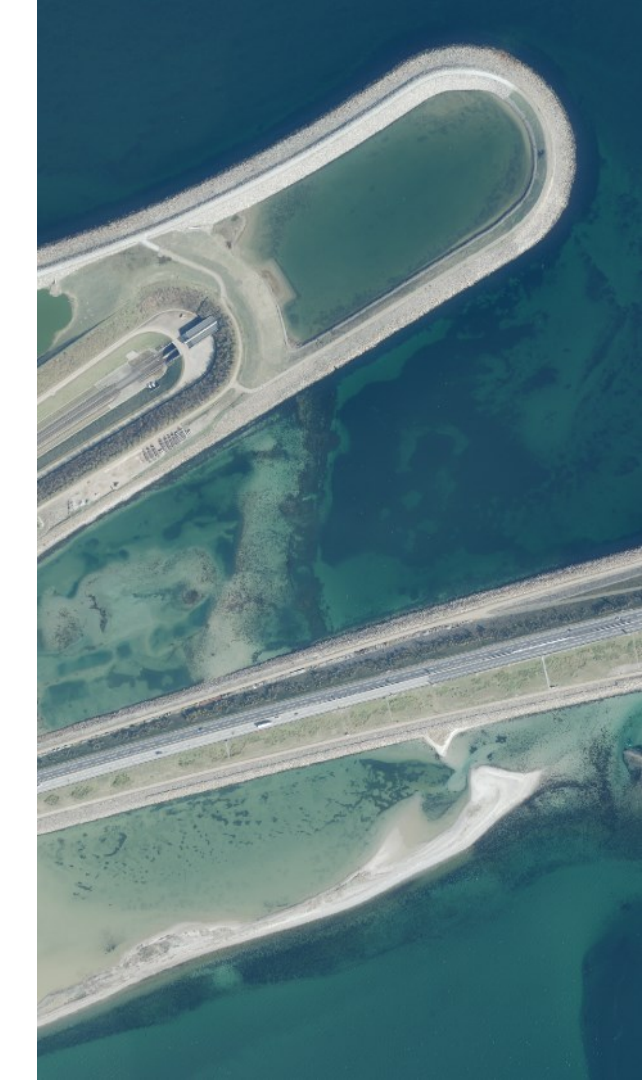

## Prøv selv EA-Hub

- 1. I det generelle søgefelt prøv at skrive "Natura 2000" hvor mange miljøvurderinger kommer frem?
- 2. Brug den filterfunktionen til at finde frem til, hvor mange miljøvurderinger Miljøstyrelsen er myndighed for?
- 3. Hvor mange miljøvurderinger efter bilag 1, angår råstofindvinding og region Midtjylland er myndighed?
- 4. Ryd alle filtre, zoom ind i kortet og opdatér, tryk i kortet og klik dig frem til en af miljøvurderingerne.
- 5. Gå til avanceret søgning prøv at lege med AI-assisteret søgning. Det er en god idé at gå ind i dokumentet for at skabe overblik over konteksten i rapporten

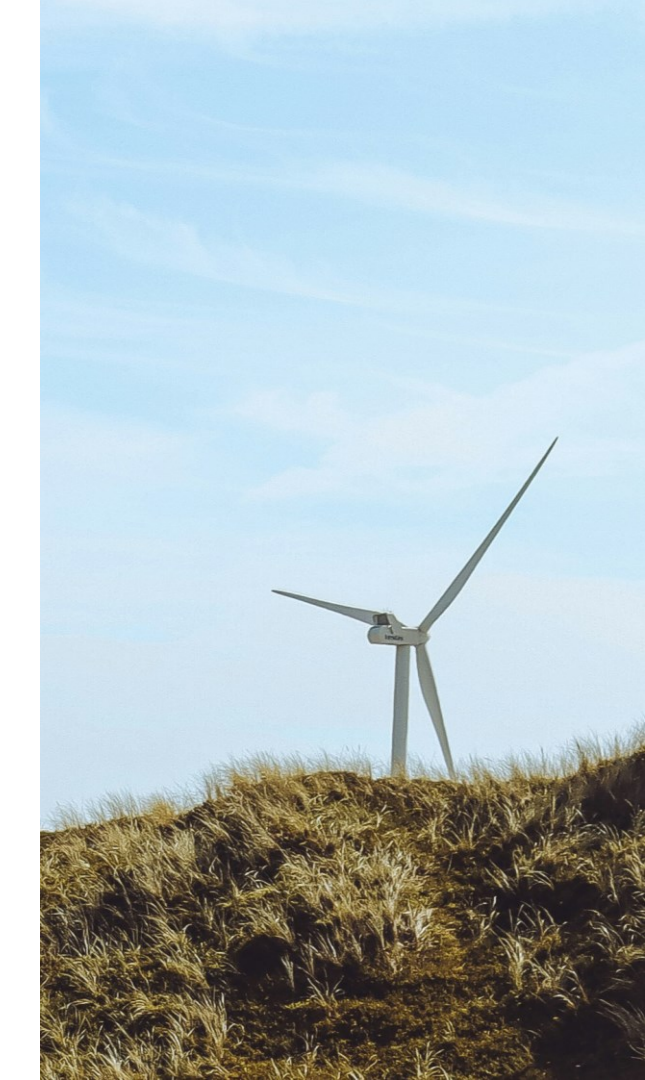

https://eahub.miljoeportal.dk/home

## **Prøv selv EA-Tools**

- 1. Find et område, tegn en afgrænsning og tilføj en buffer. Hvor stort et område er det muligt at undersøge i EA-Tools?
- 2. Foretag undersøgelse. Klik ind i under de forskellige miljøparametre, tænd sluk for visning og meget gerne prøv tabelvisningen.
- 3. Sæt et ekstra punkt ind i din søgepolygon og foretag endnu en undersøgelse, giver det et "bedre" resultat? Her må du vurdere og forestille dig, at du eventuelt er en bygherre.
- 4. Er der andre, som har foretaget en miljøvurdering i dit valgte område?
- 5. Kan du finde hvordan du henter et lille kort til brug i f.eks. et dokument du skriver på?

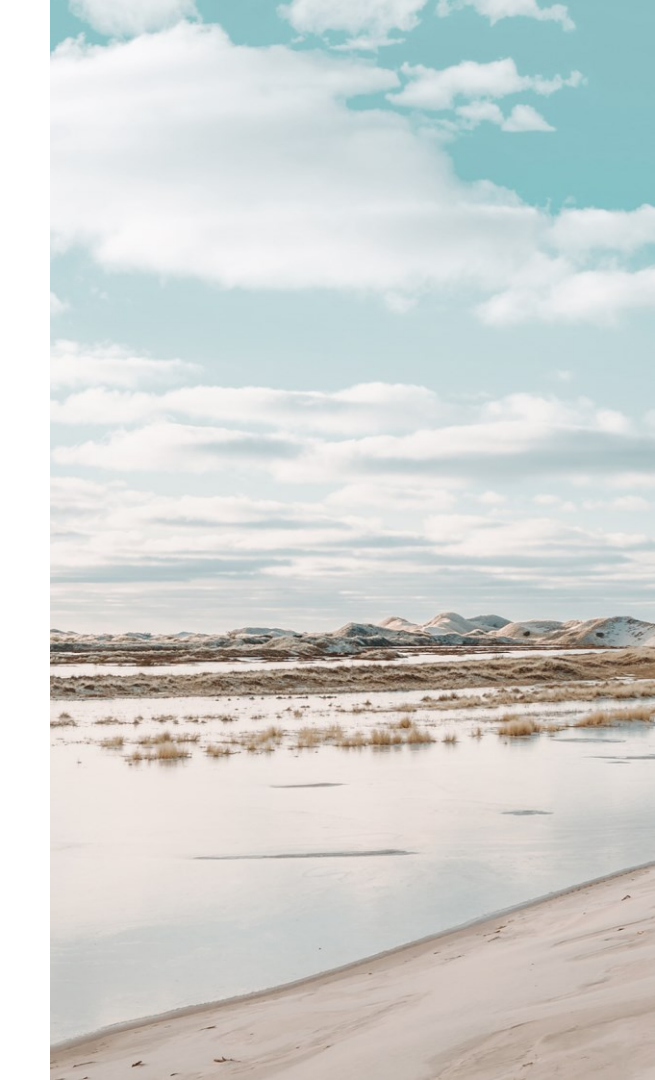